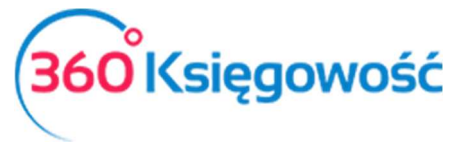

# Deklaracja VAT-7 i VAT-7K,

# Jednolity Plik Kontrolny VAT (JPK\_VAT)

Wystawiaj deklaracje VAT-7 i VAT-7K, generuj pliki JPK w programie 360 Księgowość.

# Spis treści

| Tworzenie deklaracji podatku VAT                                                             |
|----------------------------------------------------------------------------------------------|
| Deklaracja VAT3                                                                              |
| Korekta deklaracji VAT                                                                       |
| Uzupełnianie kwot z pól 47, 49, 50, 52, i 55 deklaracji VAT5                                 |
| Uzupełnianie pola 47 deklaracji VAT5                                                         |
| Uzupełnianie pola 49 deklaracji VAT6                                                         |
| Uzupełnianie pola 50 deklaracji VAT7                                                         |
| Uzupełnianie pola 52 deklaracji VAT8                                                         |
| Uzupełnianie pola 55 deklaracji VAT8                                                         |
| Tworzenie i wysyłanie deklaracji VAT9                                                        |
| Utworzenie i zapisanie deklaracji 9                                                          |
| Instalacja aplikacji e-deklaracje i wtyczki10                                                |
| Import danych do deklaracji VAT z programu 360 Księgowość – alternatywne rozwiązanie 10      |
| Wysłanie deklaracji VAT przez bramkę e-Deklaracje12                                          |
| Pobieranie Urzędowego Poświadczenia Odbioru - UPO14                                          |
| Wysyłanie Deklaracji VAT bezpośrednio z 360 Księgowość15                                     |
| Tworzenie i wysyłanie Plików JPK VAT18                                                       |
| Wysyłanie Jednolitego Pliku Kontrolnego19                                                    |
| Wysyłka JPK VAT do Urzędu Skarbowego za pomocą aplikacji klienckich Ministerstwa Finansów 19 |
| Klient JPK 2.0                                                                               |
| e-mikrofirma22                                                                               |
| Mikro-JPK dla użytkowników MacBook25                                                         |
| Wysyłka plików JPK bezpośrednio z programu 360 Księgowość                                    |
| Raport Wewnątrzwspólnotowej Dostawy Towarów29                                                |
| Rozliczenie księgowe deklaracji VAT 30                                                       |
| Płatność podatku VAT                                                                         |
| Stawki VAT innych krajów UE                                                                  |
| Sprzedaż usług elektronicznych                                                               |
|                                                                                              |

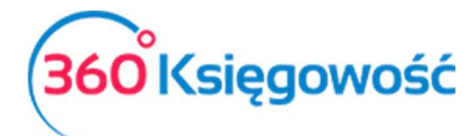

| Stawki VAT               | 34 |
|--------------------------|----|
| Struktury JPK na żądanie | 36 |

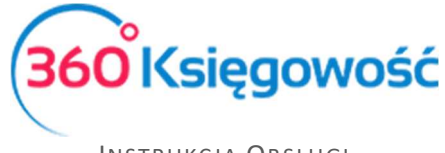

# Tworzenie deklaracji podatku VAT

# Deklaracja VAT

W 360 Księgowość możesz stworzyć deklarację VAT w menu Finanse > Deklaracja VAT i JPK

VAT. Aby stworzyć nową deklarację, kliknij

🕂 Nowa deklaracja VAT

W celu wygenerowania pierwszej deklaracji należy wprowadzić datę, od którego miesiąca ma być dana deklaracja wygenerowana. Należy wybrać pierwszy dzień miesiąca lub kwartału, o ile mieści się w otwartym roku obrotowym. Nie musisz podawać daty przy każdej kolejnej deklaracji, system nada ją automatycznie.

### Uwaga!

Jeśli data pierwszej deklaracji była niepoprawna i chciałbyś ją zmienić, należy usunąć deklaracje zaczynając od najstarszej i stworzyć je od nowa zaczynając od najwcześniejszej.

Kliknij Zapisz, aby zachować wygenerowaną deklarację.

Kliknij Edytuj, aby edytować I przeliczyć deklarację na nowo lub Usuń, aby ją usunąć.

| 017-06-0 | 1 - 2017-06-30                                                                                                    |                  |                 |
|----------|----------------------------------------------------------------------------------------------------|------------------|-----------------|
| Wiers    | Opis                                                                                                    | Podstawa opodatk | Podatek należny |
| с        | ROZLICZENIE PODATKU NALEŻNEGO                                                                                                    |                  |                 |
| 1.       | 10. Dostawa towarów oraz świadczenie usług na terytorium kraju, zwolnione od podatku                                                                       | 0                |                 |
| 2.       | 11. Dostawa towarów oraz świadczenie usług poza terytorium kraju                                                                                           | 0                |                 |
| 2a.      | 12. w tym świadczenie usług, o których mowa w art.100 ust.1 pkt 4 ustawy                                                                                   | 0                |                 |
| 3.       | 13. Dostawa towarów oraz świadczenie usług na terytorium kraju, opodatkowane stawką 0%                                                                     | 0                |                 |
| 3a.      | 14. w tym dostawa towarów, o której mowa w art.129 ustawy                                                                                                  | 0                |                 |
| 4.       | 15. 16. Dostawa towarów oraz świadczenie usług na terytorium kraju, opodatkowane stawką 5%                                                                 | 0                | 0               |
| 5.       | 17. 18. Dostawa towarów oraz świadczenie usług na terytorium kraju, opodatkowane stawką 7% albo 8%                                                         | 0                | 0               |
| 6.       | 19. 20. Dostawa towarów oraz świadczenie usług na terytorium kraju, opodatkowane stawką 22% albo 23%                                                       | 444              | 102             |
| 7.       | 21. Wewnątrzwspólnotowa dostawa towarów                                                                                                    | 0                |                 |
| 8.       | 22. Eksport towarów                                                                                                    | 0                |                 |
| 9.       | 23. 24. Wewnątrzwspólnotowe nabycie towarów                                                                                                    | 0                | 0               |
| 10.      | 25. 26. Import towarów podlegający rozliczeniu zgodnie z art.33a ustawy                                                                                    | 0                | 0               |
| 11.      | 27. 28. Import usług z wyłączeniem usług nabywanych od podatników podatku od wartości dodanej, do których stosuje się art. 28b ustawy                      | 0                | 0               |
| 12.      | 29. 30. Import usług nabywanych od podatników podatku od wartości dodanej, do których stosuje się art. 28b ustawy                                          | 0                | 0               |
| 13.      | 31. Dostawa towarów oraz świadczenie usług, dla których podatnikiem jest nabywca zgodnie z art.17 ust. 1 pkt 7 lub 8 ustawy (wypełnia dostawca)            | 0                |                 |
| 14.      | 32. 33. Dostawa towarów, dla których podatnikiem jest nabywca zgodnie z art. 17 ust. 1 pkt 5 ustawy (wypełnia nabywca)                                     | 0                | 0               |
| 15.      | 34. 35. Dostawa towarów oraz świadczenie usług, dla których podatnikiem jest nabywca zgodnie z art. 17 ust. 1 pkt 7 lub 8 ustawy (wypełnia nabywca)        | 0                | 0               |
| 16.      | 36. Kwota podatku należnego od towarów i usług objętych spisem z natury, o którym mowa w art.14 ust.5                                                      |                  | 0               |
| 17.      | 37. Zwrot odliczonej lub zwróconej kwoty wydatkowanej na zakup kas rejestrujących, o którym mowa w art. 111 ust. 6 ustawy                                  |                  | 0               |
| 18.      | 38. Kwota podatku należnego od wewnątrzwspólnotowego nabycia środków transportu, wykazanego w poz. 24, podlegająca wpłacie w terminie, o k                 |                  | 0               |
| 19.      | 39. Kwota podatku od wewnątrzwspólnotowego nabycia paliw silnikowych, podlegająca wpłacie w terminach, o których mowa w art. 103 ust. 5a i 5b              |                  | 0               |
| Razem:   | Razem: ( Poz. 40 = suma kwot z poz. 10, 11, 13, 15, 17, 19, 21, 22, 23, 25, 27, 29, 31, 32 i 34. Poz. 41 = suma kwot z poz. 16, 18, 20, 24, 26, 28, 30, 33 | 444              | 102             |

Jeśli wygenerowałeś deklarację VAT, ale okazało się, że zmieniły się dane w fakturach zakupu lub sprzedaży, należy wygenerowaną deklarację edytować i ponownie zapisać – deklaracja

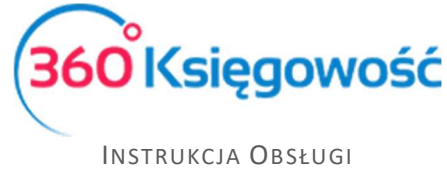

Pełna Księgowość

# przeliczy się sama i poprawki zostaną naniesione. Każda zmiana będzie widoczna po zapisaniu deklaracji.

Klikając kursorem myszki w PDF / Raporty / JPK w prawym górnym rogu deklaracji, zobaczysz podgląd możliwych do wygenerowania raportów. Są to:

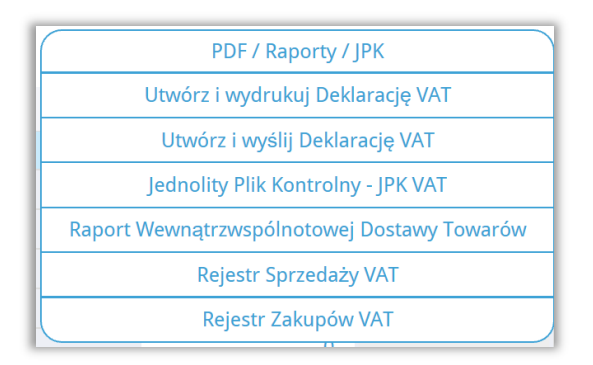

**Utwórz i wydrukuj Deklarację VAT** – przygotowuje deklarację VAT w postaci interaktywnej gotowej do wysłania spoza programu.

**Utwórz i wyślij Deklarację VAT** – przygotowuje podgląd deklaracji w formacie XML gotowy do zaimportowania do interaktywnej deklaracji VAT oraz do wysłania bezpośrednio z programu do Urzędu Skarbowego.

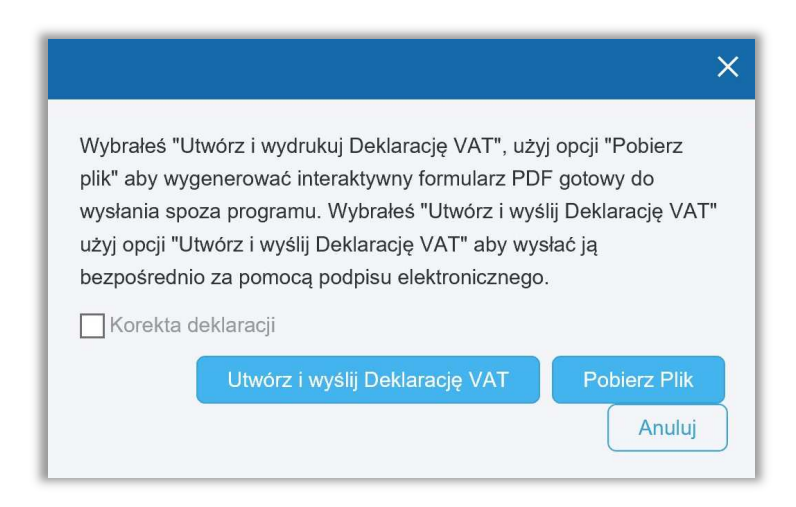

Używając opcji Utwórz i wyślij Deklarację VAT wygenerujesz podstawową deklarację VAT za dany okres sprawozdawczy. Stworzysz korektę deklaracji zaznaczając opcję Korekta deklaracji.

## Korekta deklaracji VAT

Aby stworzyć korektę deklaracji VAT należy wprowadzić dane o jakie chcemy skorygować deklarację, następnie edytujemy zapisaną deklarację w systemie po czym ponownie zapisujemy. Z menu rozwijalnego PDF / Raporty / JPK wybieramy **Utwórz i wydrukuj** 

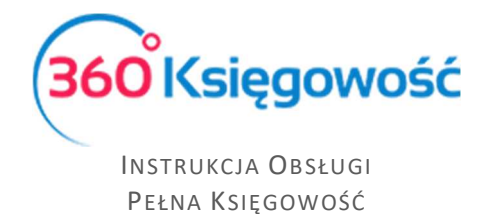

**Deklarację VAT** lub **Utwórz i wyślij Deklarację VAT** oraz zaznaczamy Korekta deklaracji. Klikamy Pobierz plik.

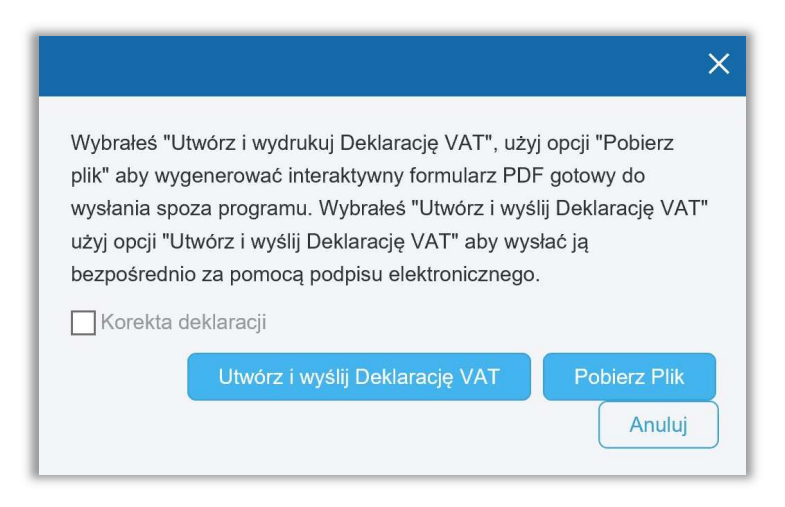

Deklaracja tworzy się z oznaczeniem korekta, jest gotowa do wysłania do Urzędu Skarbowego.

# Uzupełnianie kwot z pól 47, 49, 50, 52, i 55 deklaracji VAT

Uzupełnianie pola 47 deklaracji VAT

Aby dokonać jakichkolwiek zmian w deklaracji VAT dotyczących pola 47 Korekta podatku naliczonego od nabycia środków trwałych najpierw trzeba wygenerować deklarację VAT. W menu Finanse > Deklaracja VAT i JPK VAT > Nowa deklaracja pojawi się nowa deklaracja VAT, klikamy Zapisz. Następnie należy dodać Polecenie księgowania w menu Finanse > Polecenie księgowania > Nowe polecenie księgowania.

| +Nowe Polecenie Księgowania                        | Usuń                                             | ĸ                                      |        | Transakcja KG-13 |
|----------------------------------------------------|--------------------------------------------------|----------------------------------------|--------|------------------|
|                                                    | Data transakcji<br>2018-07-12<br>Numer<br>13     | Waluta<br>PLN<br>Kwoty<br>Brak podatku |        | ~                |
|                                                    | Dokument                                         | Kopiuj opis wiersz                     | a      |                  |
| Konto                                              | Opis transakcji                                  |                                        | Winien | Ma               |
| 22143 - Korekta podatku naliczonego od nabycia śro | Korekta podatku naliczonego od nabycia środków t | rwałych (I                             | 100,00 | 0,00             |
| 64000 - Krótkoterminowe rozliczenia międzyokresow  | Krótkoterminowe rozliczenia międzyokresowe kosz  | tów                                    | 0,00   | 100,00           |
|                                                    |                                                  | Razem                                  | 100,00 | 100,00           |
| Коріиј                                             |                                                  |                                        |        |                  |

**Data transakcji –** określa okres deklaracji, w której powinna pojawić się powyższa kwota <u>360 Księgowość</u>

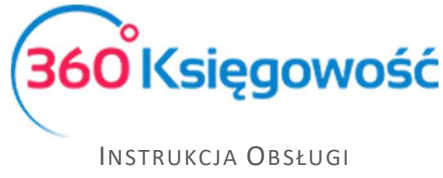

Pełna Księgowość

**Dokument** - Koniecznym jest, aby wypełnić informację czego dotyczy ta korekta – pole musi być uzupełnione, aby korekta mogła pojawić się w deklaracji.

**Konto** – Wybieramy konto 22143 – Korekta podatku naliczonego od nabycia środków trwałych (D.3/47) i uzupełniamy po stronie Ma kwotę korekty (kwoty mogą być ze znakiem minus). W drugim wierszu ujmujemy konto Rozliczeń międzyokresowych lub inne i uzupełniamy kwotę po stronie Ma, suma zapisów równa jest 0,00.

Aby zaksięgowana kwota pojawiła się w pozycji 47 deklaracji VAT, należy zapisaną uprzednio deklarację VAT edytować i zapisać ponownie. W ten sposób deklaracja zostanie uaktualniona o brakujące dane. Saldo konta 22143 zostanie przeniesione na odpowiednie konto podczas rozliczenia deklaracji VAT.

Ostatnim krokiem jest zapłata za deklarację VAT w menu Płatności > Transakcje > Bank > Nowa płatność wybieramy Rozrachunki z dostawcami: Urząd Skarbowy (Podatek VAT), a następnie zaznaczamy pole z wartością z ostatniej deklaracji. Klikamy Zapisz.

#### Uzupełnianie pola 49 deklaracji VAT

Aby dokonać jakichkolwiek zmian w deklaracji VAT dotyczących pola 49 Korekta podatku naliczonego, o której mowa w art. 89b ust. 1 ustawy najpierw trzeba wygenerować deklarację VAT. W menu Finanse > Deklaracja VAT i JPK VAT > Nowa deklaracja pojawi się nowa deklaracja VAT, klikamy **Zapisz.** Następnie należy dodać wpis do księgi głównej w menu Finanse > Polecenie księgowania > Nowe polecenie księgowania.

| +Nowe Polecenie Księgowania                  | 🗍 🗍 Usuń 🤇 🗐 Lista wpis              | sów PK        | () Tran | sakcja KG-12 |
|----------------------------------------------|--------------------------------------|---------------|---------|--------------|
|                                              | Data transakcji                      | Waluta        |         |              |
|                                              | 2018-06-12                           | PLN           |         |              |
|                                              | Numer                                | Kwoty         |         |              |
|                                              | 12                                   | Brak podatku  |         | $\sim$       |
|                                              | Dokument                             |               |         |              |
|                                              | Pole 49 w deklaracj VAT              | Kopiuj opis w | iersza  |              |
| Konto                                        | Opis transakcji                      |               | Winien  | Ма           |
| 22148 - Kwota w deklaracji VAT(17) - pole 49 | Kwota w deklaracji VAT(17) - pole 49 |               | 0,00    | 100,00       |
| 24900 - Pozostałe rozrachunki                | Pozostałe rozrachunki                |               | 100,00  | 0,00         |
|                                              |                                      | Razem         | 100,00  | 100,00       |
|                                              |                                      |               |         |              |
| Коріиј                                       |                                      |               |         |              |

Data transakcji – określa okres deklaracji, w której powinna pojawić się powyższa kwota

**Dokument** - Koniecznym jest, aby wypełnić informację czego dotyczy ta korekta – pole musi być uzupełnione, aby korekta mogła pojawić się w deklaracji.

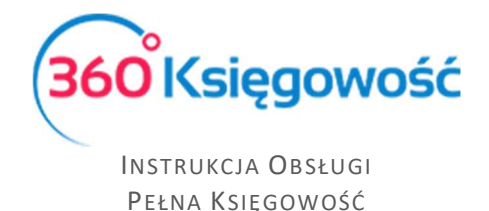

**Konto** – Wybieramy konto 22148 – Kwota w deklaracji VAT<sup>(17)</sup> – pole 49 i uzupełniamy po stronie Ma kwotę korekty. W drugim wierszu ujmujemy konto 24900 Pozostałe rozrachunki lub inne i uzupełniamy kwotę po stronie Ma, suma zapisów równa jest 0,00.

Aby zaksięgowana kwota pojawiła się w pozycji 49 deklaracji VAT, należy zapisaną uprzednio deklarację VAT edytować i zapisać ponownie. W ten sposób deklaracja zostanie uaktualniona o brakujące dane. Saldo konta 22148 zostanie przeniesione na odpowiednie konto podczas rozliczenia deklaracji VAT.

Ostatnim krokiem jest zapłata za deklarację VAT w menu Płatności > Transakcje > Bank > Nowa płatność wybieramy Rozrachunki z dostawcami: Urząd Skarbowy (Podatek VAT), a następnie zaznaczamy pole z wartością z ostatniej deklaracji. Klikamy Zapisz.

### Uzupełnianie pola 50 deklaracji VAT

Aby dokonać jakichkolwiek zmian w deklaracji VAT dotyczących pola 50 w pierwszej kolejności tworzymy i zapisujemy deklarację VAT przechodząc do Finanse > Deklaracja VAT / JPK > Nowa deklaracja. Następnie dodajemy wpis do księgi głównej w menu Finanse > Polecenie księgowania > Nowe polecenie księgowania.

| + Nowe Polecenie Księgowania                 | 🗊 Usuń 🤇 🔳 Lista wp                  | isów PK         | () Tran | isakcja KG-14 |
|----------------------------------------------|--------------------------------------|-----------------|---------|---------------|
|                                              | Data transakcji                      | Waluta          |         |               |
|                                              | 2018-07-12                           | PLN             |         |               |
|                                              | Numer                                | Kwoty           |         |               |
|                                              | 14                                   | Brak podatku    |         | $\sim$        |
|                                              | Dokument                             |                 |         |               |
|                                              | Pole 50 w deklaracji VAT             | 📃 Kopiuj opis w | iersza  |               |
| Konto                                        | Opis transakcji                      |                 | Winien  | Ma            |
| 22149 - Kwota w deklaracji VAT(17) - pole 50 | Kwota w deklaracji VAT(17) - pole 50 |                 | 100,00  | 0,00          |
| 24900 - Pozostałe rozrachunki                | Pozostałe rozrachunki                |                 | 0,00    | 100,00        |
|                                              |                                      | Razem           | 100,00  | 100,00        |
|                                              |                                      |                 |         |               |
| Коріиј                                       |                                      |                 |         |               |

**Konto** – Wypełniamy konto 22149 – Kwota w deklaracji VAT<sup>(17)</sup> – pole 50 po stronie Winien, w drugim wierszu ujmujemy konto 24900 – Pozostałe rozrachunki lub inne oraz uzupełniamy kwotę po stronie Ma – suma zapisów równa jest 0,00.

Aby zaksięgowana kwota w pozycji 50 deklaracji VAT się pojawiła, należy zapisaną uprzednio deklarację VAT edytować i zapisać ponownie, wtedy naczytają się brakujące dane. Saldo konta 22149 zostanie przeniesione na odpowiednie konto podczas rozliczenia deklaracji VAT.

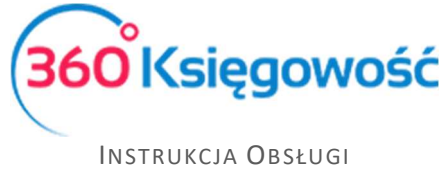

Pełna Księgowość

Ostatnim krokiem jest zapłata za deklarację VAT. W menu Płatności > Transakcje > Bank > Nowa płatność wybieramy Rozrachunki z dostawcami: Urząd Skarbowy (Podatek VAT) oraz zaznaczamy pole z wartością z ostatniej deklaracji. Klikamy Zapisz.

### Uzupełnianie pola 52 deklaracji VAT

Aby dokonać jakichkolwiek zmian w deklaracji VAT dotyczących pola 52 w pierwszej kolejności tworzymy i zapisujemy deklarację VAT przechodząc do Finanse > Deklaracja VAT / JPK > Nowa deklaracja. Następnie dodajemy wpis do księgi głównej w menu Finanse > Finanse > Polecenie księgowania > Nowe polecenie księgowania.

| + Nowe Polecenie Księgowania                 | 🗍 Usuń 🤇 🔳 Lista                     | wpisów PK       | () Tran | sakcja KG-14 |
|----------------------------------------------|--------------------------------------|-----------------|---------|--------------|
|                                              | Data transakcji                      | Waluta          |         |              |
|                                              | 2018-07-12                           | PLN             |         |              |
|                                              | Numer                                | Kwoty           |         |              |
|                                              | 14                                   | Brak podatku    |         | $\sim$       |
|                                              | Dokument                             |                 |         |              |
|                                              | Pole 52 w deklaracji VAT             | 🦳 Kopiuj opis w | iersza  |              |
| Konto                                        | Opis transakcji                      |                 | Winien  | Ма           |
| 22145 - Kwota w deklaracji VAT(17) - pole 52 | Kwota w deklaracji VAT(17) - pole 52 |                 | 100,00  | 0,00         |
| 76000 - Pozostałe przychody operacyjne       | Pozostałe przychody operacyjne       |                 | 0,00    | 100,00       |
|                                              |                                      | Razem           | 100,00  | 100,00       |
|                                              |                                      |                 |         |              |
| Коріиј                                       |                                      |                 |         |              |

**Konto** – Wypełniamy konto 22145 – Kwota w deklaracji VAT<sup>(17)</sup> – pole 52 po stronie Winien, w drugim wierszu ujmujemy konto 76000 – Pozostałe przychody operacyjne lub inne uzupełniamy kwotę po stronie Ma – suma zapisów równa jest 0,00.

Aby zaksięgowana kwota w pozycji 52 deklaracji VAT się pojawiła, należy zapisaną uprzednio deklarację VAT edytować i zapisać ponownie, wtedy naczytają się brakujące dane. Saldo konta 22145 zostanie przeniesione na odpowiednie konto podczas rozliczenia deklaracji VAT.

Ostatnim krokiem jest zapłata za deklarację VAT. W menu Płatności > Transakcje > Bank > Nowa płatność wybieramy Rozrachunki z dostawcami: Urząd Skarbowy (Podatek VAT) oraz zaznaczamy pole z wartością z ostatniej deklaracji. Klikamy Zapisz.

### Uzupełnianie pola 55 deklaracji VAT

Aby dokonać jakichkolwiek zmian w deklaracji VAT dotyczących pola 55, w pierwszej kolejności tworzymy i zapisujemy deklarację VAT przechodząc do Finanse > Deklaracja VAT i JPK VAT > Nowa deklaracja. Następnie dodajemy wpis do księgi głównej w menu Finanse > Polecenie księgowania > Nowe polecenie księgowania.

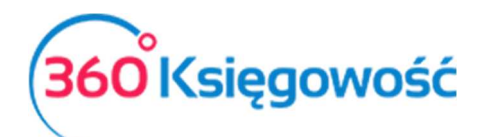

| + Nowe Polecenie Księgowania 🛛 🖉 Edytuj      | Usuń Clista wpisów                   | PK              | () Trai | nsakcja KG-14 |
|----------------------------------------------|--------------------------------------|-----------------|---------|---------------|
|                                              | Data transakcji                      | Waluta          |         |               |
|                                              | 2018-07-12                           | PLN             |         |               |
|                                              | Numer                                | Kwoty           |         |               |
|                                              | 14                                   | Brak podatku    |         | $\sim$        |
|                                              | Dokument                             |                 |         |               |
|                                              | Pole 55 w deklaracji VAT             | 🦳 Kopiuj opis w | iersza  |               |
| Konto                                        | Opis transakcji                      |                 | Winien  | Ma            |
| 22146 - Kwota w deklaracji VAT(17) - pole 55 | Kwota w deklaracji VAT(17) - pole 55 |                 | 100,00  | 0,00          |
| 76000 - Pozostałe przychody operacyjne       | Pozostałe przychody operacyjne       |                 | 0,00    | 100,00        |
|                                              |                                      | Razem           | 100,00  | 100,00        |
|                                              |                                      |                 |         |               |
| Коріиј                                       |                                      |                 |         |               |

**Konto** – Wypełniamy konto 22146 – Kwota w deklaracji VAT<sup>(17)</sup> – pole 55 po stronie Winien, w drugim wierszu ujmujemy konto 76000 – pozostałe przychody operacyjne lub inne oraz uzupełniamy kwotę po stronie Ma – suma zapisów równa jest 0,00.

Aby zaksięgowana kwota w pozycji 55 deklaracji VAT się pojawiła, należy zapisaną uprzednio deklarację VAT edytować i zapisać ponownie, wtedy naczytają się brakujące dane. Saldo konta 22146 zostanie przeniesione na odpowiednie konto podczas rozliczenia deklaracji VAT.

Ostatnim krokiem jest rejestracja zwrotu z Urzędu nadpłaconego podatku. W menu Płatności > Transakcje > Bank > Nowa płatność wybieramy Rozrachunki z dostawcami: Urząd Skarbowy (Podatek VAT) oraz zaznaczamy pole z wartością z ostatniej deklaracji. Klikamy Zapisz.

# Tworzenie i wysyłanie deklaracji VAT

### Utworzenie i zapisanie deklaracji

W pierwszej kolejności deklarację VAT należy wygenerować w programie 360 Księgowość.

W przypadku chęci zapisania deklaracji w postaci interaktywnego formularza PDF należy użyć opcji Utwórz i Wydrukuj Deklarację VAT.

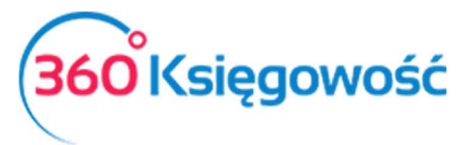

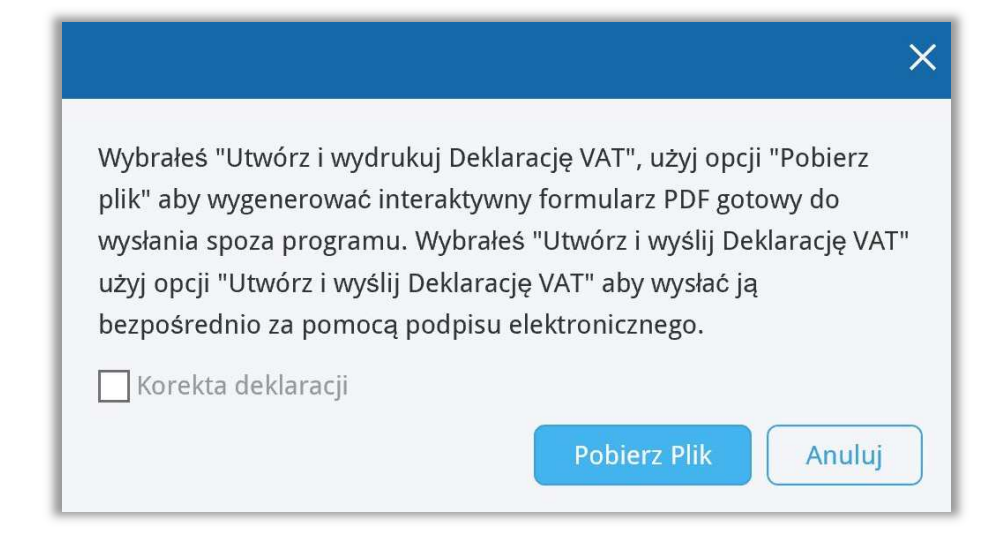

Kliknij Pobierz plik i odczekaj chwilę aż system utworzy Deklarację VAT w interaktywnym formularzu PDF. Taki formularz jest gotowy do wysłania do Urzędu Skarbowego.

## Instalacja aplikacji e-deklaracje i wtyczki

E-deklaracje to aplikacja stworzona przez Ministerstwo Finansów do wysyłki deklaracji VAT drogą elektroniczną. Oprócz aplikacji należy również pobrać odpowiednią wtyczkę. Również na tej samej stronie można pobrać program Adobe Reader. Aby dokonać instalacji, proszę przejść <u>tutaj</u>.

Infolinia portalu e-deklaracje:

(pomoc w sprawie procedur składania deklaracji i problemów technicznych)

tel. 801 055 055 (dla połączeń z telefonów stacjonarnych)

tel. 22 330 03 30 (dla połączeń z telefonów komórkowych)

tel. +48 22 330 03 30 (dla połączeń z zagranicy)

Czynna od poniedziałku do piątku w godzinach 8:00 - 16:00

Import danych do deklaracji VAT z programu 360 Księgowość – alternatywne rozwiązanie

Aby zaimportować dane do interaktywnej deklaracji VAT musisz uprzednio utworzyć plik XML z deklaracji. Możesz to zrobić w menu Finanse > Deklaracja VAT i JPK VAT, wybierz z listy utworzoną deklarację, w prawym górnym rogu kliknij PDF / Raporty / JPK i wybierz **Utwórz i wydrukuj Deklarację VAT**. Pojawi się okno tworzenia deklaracji, kliknij Pobierz plik.

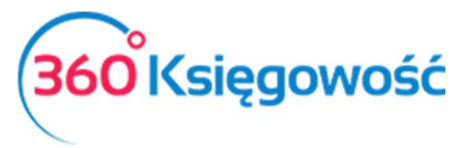

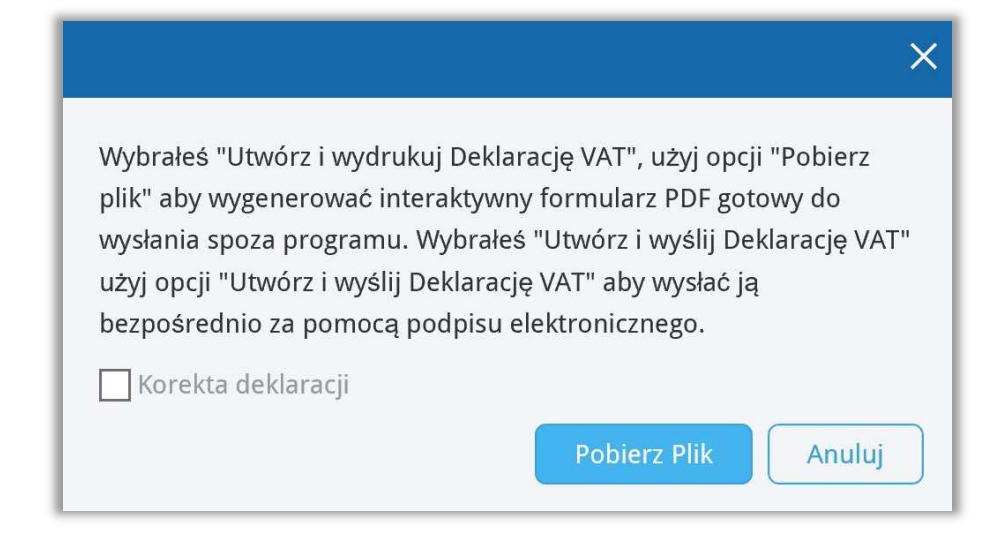

Zapisany plik XML zaimportujesz do deklaracji interaktywnej.

Otwieramy formularz deklaracji VAT-7 lub VAT-7K w programie Adobe Acrobat Reader. Przechodzimy do Menu Edycja > Opcje formularza > Importuj dane...

| ) Cofnij                                                                                                    | Ctrl+Z       | 20 ×                                                                                                    |
|----------------------------------------------------------------------------------------------------|--------------|----------------------------------------------------------------------------------------------------|
| C Ponów                                                                                                    | Shift+Ctrl+Z |                                                                                                    |
| Wytnij                                                                                                    | Ctrl+X       | Sprawdź poprawność Wyczyść formularz                                                                                                    |
| 🗐 Kopiuj                                                                                                    | Ctrl+C       | POLA JASNE WYPEŁNIA PODATNIK, POLA CIEMNE WYPEŁNIA URZĄD. WYPEŁNIĆ NA MASZYNIE, KOMPUTEROWO LUB RĘCZNIE, DUŻYMI, DRUKOWANYMI<br>LITERAMI, CZARNYM LUB NIEBIESKIM KOLOREM. Składanie w wersji elektronicznej: www.portalpodatkowy.mf.gov.pl                                            |
| 💼 Wklej                                                                                                    | Ctrl+V       | odatkowy NIP podatnika 2. Nr dokumentu 3. Status                                                                                                    |
| Usuń                                                                                                    |              | DEKLARACJA DLA PODATKU OD TOWARÓW I USŁUG                                                                                                    |
| Zaznacz wszystko                                                                                            | Ctrl+A       | Za 4. Miesiac 5. Rok 2 0 1 7                                                                                                    |
| O <u>d</u> znacz wszystko                                                                                   | Shift+Ctrl+A | : Art. 99 ust. 1 ustawy z dnia 11 marca 2004 r. o podatku od towarów i usług (Dz. U. z 2016 r. poz. 710, z późn. zm.), zwanej dalej "ustawą".<br>Podatnicy, o których mowa w art. 15 ustawy, obowiązani do składania deklaracji za okresy miesięczne zgodnie z art. 99 ust. 1 ustawy. |
| Kopiuj plik do sc <u>h</u> owka                                                                             |              | CE I CEL SKŁADANIA DEKLARACJI                                                                                                    |
| 🖸 Wykonaj zdjęcie                                                                                           |              | tarbowy, do którego adresowana jest deklaracja 7. Cel złożenia formularza (zaznaczyć właśchwy kwadrat):<br>1. złożenie deklaracji 2. korekta deklaracji <sup>1</sup>                                                                                                    |
| Sprawdzanie pisowni                                                                                         | •            | IDENTYFIKACYJNE PODATNIKA<br>y podmiotów niebędących osobami fizycznymi ** - dotyczy podmiotów będących osobami fizycznymi                                                                                                    |
| O Znajdź                                                                                                    | Ctrl+F       | podatnika (zaznaczyć właściwy kwadrat):<br>1. podatnik niebędący osobą fizyczną 2. osoba fizyczna                                                                                                    |
| LIGUL                                                                                                    |              |                                                                                                    |
| Wyszukiwanie zaawansowane                                                                                   | Shift+Ctrl+F |                                                                                                    |
| Wyszukiwanie zaawansowane                                                                                   | Shift+Ctrl+F | CZENIE PODATKU NALEŻNEGO Podstawa opodatkowania w zł Podatek należny w zł                                                                                                    |
| Wyszukiwanie zaawansowane       Qchrona       Opcje formularza                                              | Shift+Ctrl+F | CZENIE PODATKU NALEŻNEGO Podstawa opodatkowania w zł Podatek należny w zł<br>Importuj dane                                                                                                    |
| Wyszukiwanie zaawansowane       Qchrona       Opcje formularza       Dostępność                             | Shift+Ctrl+F | Podstawa opodatkowania w zł       Podatek należny w zł         Importuj dane       erytorium kraju,       10.       10.         Eksportuj dane       a terytorium kraju       11.       11.                                                                                           |
| Wyszukiwanie zaawansowane       Qchrona       Opcje formularza       Dostępność       Zarządzaj narzędziami | Shift+Ctrl+F | Podstawa opodatkowania w zł     Podatek należny w zł       Importuj dane     erytorium kraju,     10.       Eksportuj dane     a terytorium kraju     11.       Ytym świadczenie usług. o których mowa w art. 100     12.                                                             |

Otworzy się okno podpowiedzi miejsca, z którego możemy wybrać plik do importu. Wybieramy plik, który wygenerowany został z 360 Księgowość i zapisany uprzednio na dysku w formacie XML. Dane zostaną wczytane do formularza interaktywnego. Sprawdzamy poprawność danych klikając kafelek na górze formularza *Sprawdź poprawność*. Jeśli wszystkie dane są poprawne, to możemy przejść dalej do procesu wysyłki deklaracji do MF.

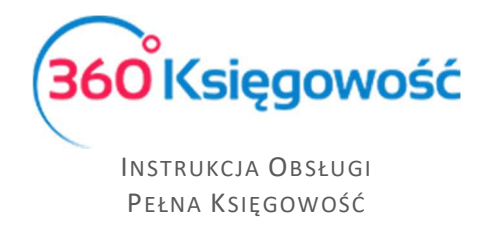

### Wysłanie deklaracji VAT przez bramkę e-Deklaracje

W programie Adobe Reader, w którym mamy otwartą deklarację, wybieramy Narzędzia, a następnie aktywujemy opcję e-Deklaracje (lub wybieramy z menu z prawej strony formularza). W ten sposób pojawią się ikony na górze formularza.

| B 🖶 ⊠ Q ( ⊕ ⊕ 1 /2 ) k ⊕ ⊖ €              | ) 141% • 📙 🖓 🖉 🕎 🕞 )       | D                               |                                             |                           |    |
|-------------------------------------------|----------------------------|---------------------------------|---------------------------------------------|---------------------------|----|
|                                           |                            | E.                              |                                             |                           |    |
| E-Deklaracje 🕶                            | 💰 Przedstaw dane 🗳 Podr    | pisz i wyślij 🛍 Rejestr wysyłek |                                             |                           |    |
|                                           |                            |                                 | awdź poprawność                             | Wyczyść formula           | rz |
| POLIAX POLA JASHE WITH<br>LITERAMI, CZARM | YM LUB NIEBIESKIM KOLOREM. | Składanie v<br>mentu            | w wersji elektronicznej: www.p<br>3. Status | oortalpodatkowy.mf.gov.pl | _  |
| 9                                         |                            |                                 |                                             |                           |    |
| VAT-7 DEKLA                               | RACJA DLA PODATKU          | OD TOWARÓW I U                  | JSŁUG                                       |                           |    |

Wybieramy Podpisz i wyślij. Niezbędny będzie podpis elektroniczny lub w przypadku osób fizycznych Dane autoryzujące.

Pojawi się okno *Podpisywanie dokumentu i wysyłanie do systemu e-Deklaracje*. Klikamy *Dalej*.

| Podpisywanie d | okumentu i wysyłanie do systemu e-Deklaracje                                                                                                    | ×             |
|----------------|----------------------------------------------------------------------------------------------------|---------------|
|                | Ministerativo<br>Finansóv<br>Kreator C-Deklaracje weoda 4.3.0                                                                                                    |               |
|                | Witaj w kreatorze e-Deklaracje.<br>Za pomocą tego kreatora będziesz mógł podpisać pobrany z bieżącego formularza d<br>a następnie wysiać go do systemu e-Deklaracje | lokument xml, |
| À              | Zanim zaczniesz upewnij się, że dane w formularzu są wypełnione poprawnie.                                                                                          |               |
|                |                                                                                                    |               |
|                |                                                                                                    |               |
|                |                                                                                                    |               |
|                | Informacje                                                                                                    | Dalej         |

Kolejny ekran to deklaracja w formie dokumentu XML, czyli forma, w której zostanie dostarczony dokument do Urzędu Skarbowego. Klikamy *Dalej*.

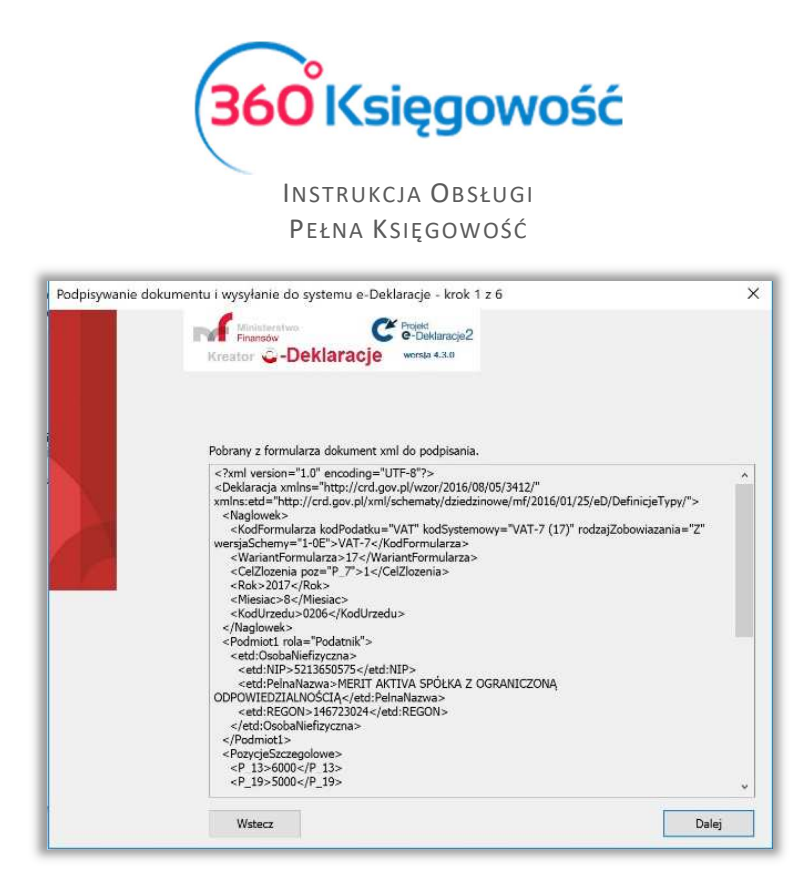

Następny etap to wybór certyfikatu z listy, będzie on potrzebny do akceptacji deklaracji VAT. W przypadku zaznaczenia na formularzu "Osoba fizyczna" zamiast certyfikatu podpowie się możliwość podpisu Danymi autoryzującymi.

| odpisywanie do | okumentu i wysyłanie do systemu e-Deklaracje - krok 2 z 6                                                                                                    | ×     |
|----------------|----------------------------------------------------------------------------------------------------|-------|
|                | Reator C-Deklaracje versie 4.3.0                                                                                                    |       |
|                | Z poniższej listy wybierz podpis / certyfikat, którego chesz użyć.<br>Jeśli nie posiadasz podpisu kwalifikowanego możesz wybrać 'Dane autoryzujące',<br>o lie dokument może być podpisany tą metodą. |       |
| A              |                                                                                                    |       |
| Y              |                                                                                                    |       |
|                |                                                                                                    |       |
|                |                                                                                                    |       |
|                | Pokaż wszystkie zarejestrowane certyfikaty                                                                                                    |       |
|                | Wstecz                                                                                                    | Dalej |

Dalsze kroki to już sam podpis. Po kliknięciu przycisku *Dalej* pojawi się okno podpisu. W polu PIN należy wprowadzić hasło do podpisu elektronicznego.

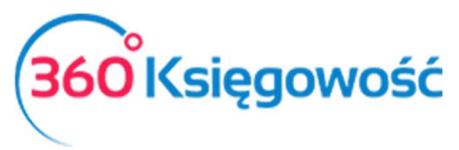

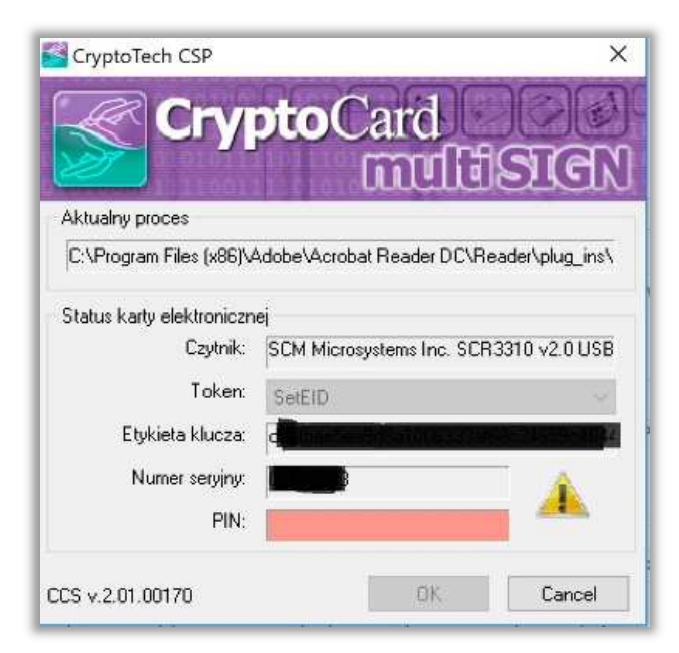

Rodzaj okna "do podpisu" zależy od rodzaju posiadanego podpisu kwalifikowanego i oprogramowania zainstalowanego na komputerze. Wpisujemy hasło i klikamy OK.

# Ważne!!

# Deklaracji VAT7 i VAT 7K nie możemy podpisać za pomocą Profilu Zaufanego ePUAP.

### Pobieranie Urzędowego Poświadczenia Odbioru - UPO

Po wysłaniu deklaracji VAT możemy sprawdzić status dostarczenia. W tym celu należy przejść <u>tutaj</u>. Wpisujemy numer, który został nadany automatycznie Proces podpisu kończy się, a my możemy za jakiś czas na podstawie numeru nadanego w pozycji 2 deklaracji VAT, przez system

e-Deklaracje , pobrać ze strony Ministerstwa Finansów dokument UPO, który możemy znaleźć <u>tutaj</u>.

|             | WERYFIK<br>WYSŁANEGO DOKUW                 | ACJA STATUSU<br>1ENTU ELEKTRONICZNEGO |
|-------------|--------------------------------------------|---------------------------------------|
| W poniż     | sze pole wpisz numer referencyjny dokument | tu elektronicznego:                   |
| Numur strop | wy po krowii, delianentu ekeronizmego      | Sprawdź status dokumentu              |
|             |                                            |                                       |
|             |                                            |                                       |

Wypełniamy formularz numerem z pozycji 2 deklaracji VAT. Klikamy Sprawdź status dokumentu.

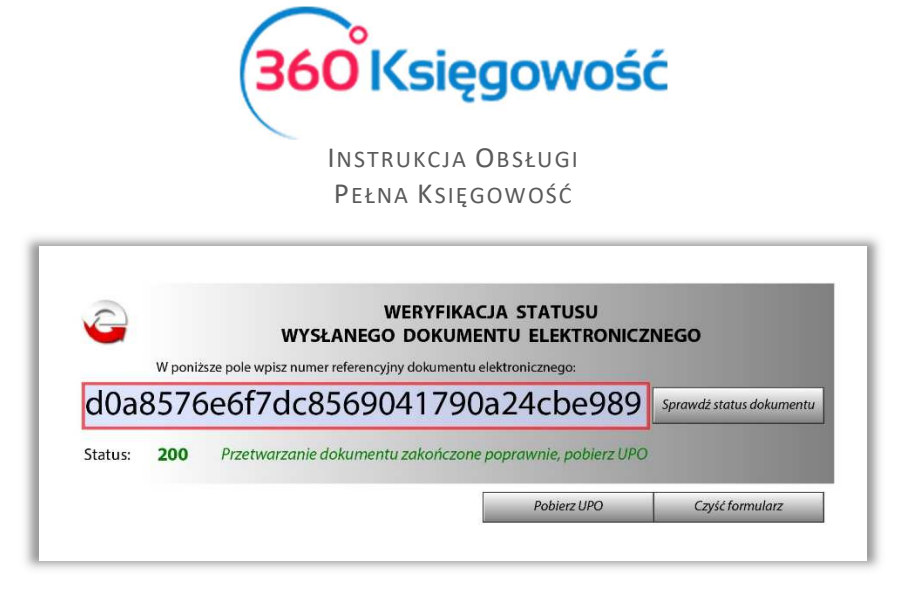

Jeśli weryfikacja dokumentu się zakończyła pozytywnie, pojawi się Status dokumentu 200 i można wtedy kliknąć **pobierz UPO**. Ostatnim etapem wysyłki będzie wydrukowanie lub zapisanie na dysku, Urzędowego Poświadczenia Odbioru.

Wysyłanie Deklaracji VAT bezpośrednio z 360 Księgowość

### Ważne!!

### Do bezpośredniej wysyłki deklaracji VAT zaleca się używane przeglądarki Google Chrome.

W menu Finanse > Deklaracja VAT i JPK VAT można wysłać Deklarację VAT bezpośrednio z poziomu deklaracji VAT. Żeby to zrobić należy najpierw utworzyć deklarację VAT poprzez kliknięcie opcji Nowa deklaracja VAT.

| +Nowa deklara | cja VAT    |               |            |             |               |           | Raport dotyczący innych     | stawek VAT w UE              |
|---------------|------------|---------------|------------|-------------|---------------|-----------|-----------------------------|------------------------------|
| Metoda kasowa | Start      | Opis          | Koniec     | Kwota Netto | Transakcja KG | Zapłacono | Data wysłania pliku JPK_VAT | Data wysłania Deklaracji VAT |
| Nie           | 2018-07-01 | VAT 7-07-2018 | 2018-07-31 | -7 445,00   | VAT 7-7       | 0,00      |                             |                              |

Po utworzeniu deklaracji należy ją zapisać. Po zapisaniu deklaracji w prawym górnym rogu pojawi się menu PDF / Raporty / JPK po najechaniu myszką rozwinie się menu, należy wybrać Utwórz i wyślij Deklarację VAT.

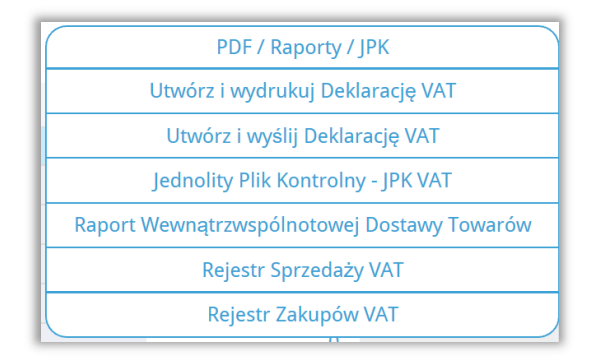

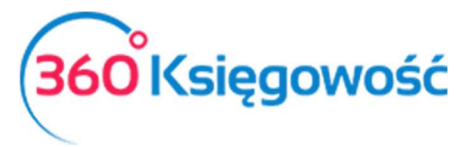

| Wy<br>plik<br>wys<br>uży<br>bez | prałeś "Utwórz i wydrukuj Deklarację VAT", użyj opcji "Pobierz<br>" aby wygenerować interaktywny formularz PDF gotowy do<br>łania spoza programu. Wybrałeś "Utwórz i wyślij Deklarację VAT<br>j opcji "Utwórz i wyślij Deklarację VAT" aby wysłać ją<br>pośrednio za pomocą podpisu elektronicznego. |
|---------------------------------|----------------------------------------------------------------------------------------------------|
|                                 | Korekta deklaracji                                                                                                    |
|                                 | Pobierz Plik Anuluj                                                                                                    |

Pojawi się okno, w którym możemy Utworzyć i wysłać Deklarację VAT oraz Pobrać plik XML do samodzielnej wysyłki Deklaracji przez formularz interaktywny.

Kliknij Utwórz i Wyślij Deklarację VAT, pojawi się nowy ekran i rozpocznie się przygotowywanie deklaracji VAT. Odczekaj chwilę do pojawienia się ekranu widocznego w tle, zaraz pod ekranem Przygotowanie pliku.

| Podpisywanie Kartą Kryptograficzną oraz Wysyłanie P                                                           | Przygotowanie pliku X                                                                                                    | ×                                                              |
|----------------------------------------------------------------------------------------------------|----------------------------------------------------------------------------------------------------|----------------------------------------------------------------|
| 1. Plik JPK został utworzony. Włóż kartę z po<br>zainstaluj wtyczkę SDK Szafir. Pamiętaj, że w,               | • • • •<br>• • • •                                                                                                    | isu po raz pierwszy, kliknij w link poniżej i<br>knij Podpisz. |
| <ol> <li>Dokument jest gotowy do wysyłki do Urzędu<br/>przyporządkowany do konkretnego pliku JPK i</li> </ol> | Skarbowego. Po wybraniu opcji Wyślij pojawi się okno z numerem r<br>widoczny w tabeli, gdzie znajdują się wszystkie wysłane pliki kontrolr | eferencyjnym dokumentu. Numer ten jest<br>ie.                  |
| 3. Status dokumentu możesz sprawdzić od raz                                                                   | zu korzystając z numeru referencyjnego. Kliknij w przycisk Sprawdź.                                                                        |                                                                |
|                                                                                                    | SDK Szafir                                                                                                    | Podpisz Wyślij Sprawdż                                         |

Po utworzeniu deklaracji VAT pojawi się ekran widoczny w tle poprzedniego obrazu.

| Podpis | sywanie Kartą Kryptograficzną oraz Wysyłanie Deklaracji VAT                                                                                                    | × |
|--------|----------------------------------------------------------------------------------------------------|---|
|        | 1. Deklaracja VAT została utworzona. Włóż kartę z podpisem z podpisem kwalifikowanym do czytnika. Jeżeli dokonujesz podpisu po raz pierwszy, kliknij w link poniżej i<br>zainstaluj wtyczkę SDK Szafir. Pamiętaj, że wysyłka odbyć się może tylko z poziomu Przeglądarki Google Chrome. Kliknij Podpisz.<br>2. Deklaracja jest gotowa do wysyłki do Urzędu Skarbowego. Po wybraniu opcji Wyślij pojawi się okno z numerem referencyjnym dokumentu. Numer ten jest<br>przyporządkowany do konkretnej deklaracji i widoczny w tabeli, gdzie znajdują się wszystkie wysłane deklaracje VAT. |   |
|        | 3. Status wysłanej deklaracji możesz sprawdzić od razu korzystając z numeru referencyjnego. Kliknij w przycisk Sprawdź.                                                                                                    |   |
|        | SDK Szafir Podpisz Wyślij Sprawdź                                                                                                    |   |

Postępuj zgodnie z instrukcją opisaną na powyższym ekranie.

Po utworzeniu deklaracji VAT, włóż kartę z podpisem kwalifikowanym do czytnika. Jeżeli dokonujesz podpisu po raz pierwszy, kliknij link SDK Szafir aby zainstalować wtyczkę potrzebną do złożenia podpisu na deklaracji.

Zaleca się korzystanie z przeglądarki Google Chrome do poprawnego wysyłania formularzy.

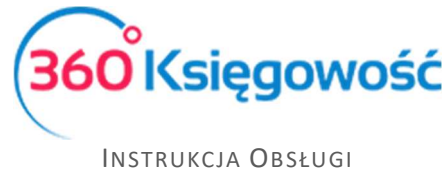

Pełna Księgowość

Po zainstalowaniu wtyczki, kliknij Podpisz, rozpocznie się proces podpisu deklaracji VAT. System uruchomi zainstalowaną uprzednio wtyczkę SDK Szafir, pojawi się okno, w którym należy złożyć podpis za pomocą karty kryptograficznej – tzw. Podpisu elektronicznego. Zainstalowany certyfikat będzie widoczny w oknie komponentu do składania podpisu.

| dpisyw   | Treść dokumentu                                                                                                    |                                  |                         |             |           |        |
|----------|----------------------------------------------------------------------------------------------------|----------------------------------|-------------------------|-------------|-----------|--------|
|          | Sformatowany     OBinarny     Wyłączony                                                                                                    | Zapisz kopię                     | Otwórz za pomocą        |             |           |        |
|          | <pre>tml version="1.0" encoding="usf-0"&gt;&gt; </pre> <pre>(IntUpled unlesses"="http://www.w3.org/2001/20L5chema-instance" xmlns:xsd="http://www. </pre> <pre>cdcoumentType&gt;3FK/DownerType&gt; </pre> <pre>//ersion20.02.01.2016017(VFrsion) </pre> <pre>//downerType&gt;//www.usf-0/downerType&gt;//downerType&gt;/</pre> | w3.org/2001/XMLSchema" xmlns="ht | ttp://e-dokumenty.mf.g  | v link poni | iżej i    |        |
|          | ID21v44Q21x00pdEn0e1x4vg11G1rFH3159nA00H+tgtG60v1cjBeCdamph13vCVGe3vj1Du2O/f<br>HET/uv3pAgc06650TE1cxXDugHee4D+3160TU90b7ydp12fdr0qCrXXyGaL1v4fyz4L+4K0234n<br>W60V4yC4T27g12u30vU1uguv2HME6TCR1keAUX4V2H0L1g2g2pu3te5p12g1Ledqb7034V1<br>bC1a4f023V1kz1xrtqQD4d1FH7*FR33V0VCU3g53HSRyH60vL8(H)5q10Jr1cps/M85Sy1kcnLD<br>+TC=0125XK10eevCTDnSQ=+<br>                                                                                                    |                                  | - 1                     | lumer ten   | jest      |        |
|          | <pre><clocument><br/><formcode schemaversion="1-1" systemcode="JFK_VAT (3)">JFK_VAT</formcode><br/><filename.jfkvats-072018-1521-twojafirma< filename=""><br/><contentlength>2574//ContentLength&gt;</contentlength></filename.jfkvats-072018-1521-twojafirma<></clocument></pre>                                                                                                    |                                  | v                       | /yslij      | Sprawdź   |        |
| 027 DZS  | ×.                                                                                                    |                                  | /                       |             | 43 566,00 | 10 020 |
|          | Realizowana czynność                                                                                                    |                                  |                         | Suma :      | 43 566,00 | 10 020 |
| fiersz D | Podpisywanie dokumentu 1/1 1. Prezentac<br>DANE W BIIFOD7F                                                                                                    | ja                               |                         |             |           |        |
| r doku   |                                                                                                    |                                  | Podpisz                 |             | Kwota     | 1      |
| AT ulga  |                                                                                                    |                                  |                         |             | 0,00      | 100    |
|          |                                                                                                    |                                  | Pomiń                   | Suma :      | 0,00      | 100    |
|          | Pomiń prezentację kolejnych dokumentów                                                                                                    | Pomiń podsumowa                  | nie kolejnych elementów | 1           |           |        |
|          |                                                                                                    |                                  |                         |             |           |        |

Kliknij Podpisz, wprowadź PIN i kliknij OK. Po złożeniu podpisu, deklaracja jest gotowa do wysyłania do Urzędu Skarbowego.

| nie Kartą Kryptograficzną oraz Wysyłanie Deklaracji VAT                                                                                                    | ×                                                                                                    |
|----------------------------------------------------------------------------------------------------|----------------------------------------------------------------------------------------------------|
| 1. Deklaracja VAT została utworzona. Włóż kartę z podpisem z podpisem kwalifikowanym do czytnika. Jeżeli dokonujesz podpisu po raz pierwszy, kliknij w link poniżej i<br>zainstaluj wtyczkę SDK Szafir. Pamiętaj, że wysyłka odbyć się może tylko z poziomu Przeglądarki Google Chrome. Kliknij Podpisz.<br>2. Deklaracja jest gotowa do wysyłki do Urzędu Skarbowego. Po wybraniu opcji Wyślij pojawi się okno z numerem referencyjnym dokumentu. Numer ten jest<br>przyrozrzałkowany do konkretnei deklaracii i widoczny w tabeli, gdzie znaidula sie wszystkie wysłane deklaracie VAT. |                                                                                                    |
| 3. Status wysłanej deklaracji możesz sprawdzić od razu korzystając z numeru referencyjnego. Kliknij w przycisk Sprawdź.                                                                                                    |                                                                                                    |
| SDK Szafir Podpisz Wyślij Sprawdź                                                                                                    |                                                                                                    |
|                                                                                                    | nie Kartą Kryptograficzną oraz Wysytanie Deklaracji VAT          1. Deklaracja VAT zostala utworzona. Włóż kartę z podpisem z podpisem kwalifikowanym do czytnika. Jeżeli dokonujesz podpisu po raz pierwszy, kliknij w link poniżej i zainstaluj wtyczkę SDK Szafir. Pamiętaj, że wysytka odbyć się może tylko z poziomu Przeglądarki Google Chrome. Kliknij Podpisz.         2. Deklaracja jest gotowa do wysytki do Urzędu Skarbowego. Po wybraniu opcji Wyślij pojawi się okno z numerem referencyjnym dokumentu. Numer ten jest przyporządkowany do konkretnej deklaracji I widoczny w tabeli, gdzie znajdują się wszystkie wysłane deklaracje VAT.         3. Status wysłanej deklaracji możesz sprawdzić od razu korzystając z numeru referencyjnego. Kliknij w przycisk Sprawdź.         SDK Szafir       Podpisz         Wyślij       Sprawdź |

Wybierz zaznaczony na niebiesko guzik Wyślij. Następuje przesłanie deklaracji VAT do Urzędu Skarbowego. Po wysłaniu deklaracji możemy od razu sprawdzić status wysłanego dokumentu poprzez kliknięcie w aktywny guzik Sprawdź.

| +Nowa deklarad | cja VAT    |               |            |             |               |           | Raport dotyczący innych     | stawek VAT w UE              |
|----------------|------------|---------------|------------|-------------|---------------|-----------|-----------------------------|------------------------------|
| Metoda kasowa  | Start      | Opis          | Koniec     | Kwota Netto | Transakcja KG | Zapłacono | Data wysłania pliku JPK_VAT | Data wysłania Deklaracji VAT |
| Nie            | 2018-07-01 | VAT 7-07-2018 | 2018-07-31 | -7 445,00   | VAT 7-7       | 0,00      |                             |                              |

Po wysłaniu podpisanej Deklaracji VAT nadana zostaje Data wysłania Deklaracji VAT widoczna w polu poniżej (zaznaczone czerwoną strzałką na powyższym obrazku).

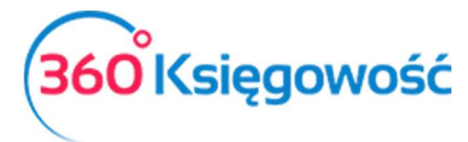

| Data wysłania pliku JPK_VAT | Data wysłania Deklaracji VAT |
|-----------------------------|------------------------------|
|                             | 2018-08-08                   |
| 2018-08-07                  | 2018-08-07                   |

Po kliknięciu w podświetloną na niebiesko datę, możemy zobaczyć Status wysłanej Deklaracji VAT.

| Status dokumentu 142a2b1302ba85e10000004473dfd4e6                                                   | × |
|----------------------------------------------------------------------------------------------------|---|
| 142a2b1302ba85e10000004473dfd4e6: Przetwarzanie dokumentu zakończone<br>poprawnie. Wygenerowano UPO |   |
| PDF                                                                                                 |   |

Jeżeli dokument został poprawnie przetworzony będzie można pobrać Urzędowe Poświadczenie Odbioru – UPO, uzyskasz je po kliknięciu w ikonę PDF w oknie Statusu dokumentu.

# Tworzenie i wysyłanie Plików JPK VAT

W menu Finanse > Deklaracja VAT i JPK VAT na liście widać utworzone i zapisane deklaracje VAT. Otwieramy deklarację, na podstawie której chcemy utworzyć i wysłać plik JPK VAT. Wybierając opcję Jednolity Plik Kontrolny – JPK VAT z poziomu otwartej deklaracji VAT, możesz przygotować plik JPK VAT.

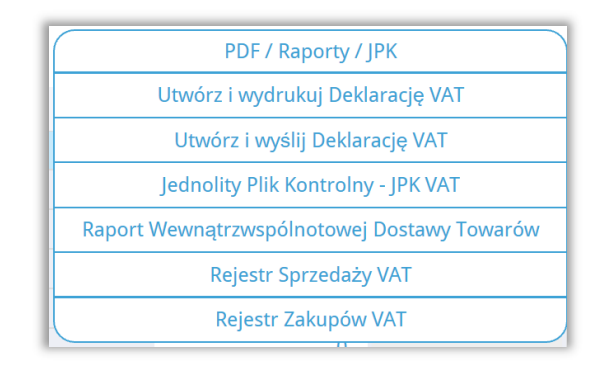

|                                                                                                    |                                                                                                 |                                                                                              | ×                                                                                                    |
|----------------------------------------------------------------------------------------------------|-------------------------------------------------------------------------------------------------|----------------------------------------------------------------------------------------------|----------------------------------------------------------------------------------------------------|
| Od                                                                                                    | Do                                                                                              |                                                                                              |                                                                                                    |
| 2018-01-01                                                                                               | ₩ 2018-01-31                                                                                    | <b>#</b>                                                                                     | Otrzymaj Raport                                                                                                    |
| W tym miejscu możesz utworzyć, podpisa<br>komputerze i wysłać go samodzielnie. Klik<br>kryptograficznej. | 5 oraz wysłać pliki JPK_VAT do swojego Urzędu<br>ając Podpisz i Wyślij JPK VAT oraz Podpisz i W | Skarbowego. Klikając Generuj Plik JPK oraz L<br>ślij JPK Korekta możesz podpisać oraz wysłac | Jtwórz JPK Korekta możesz zapisać plik JPK VAT na swoim<br>ś plik bezpośrednio z systemu używając w tym celu karty |
| Generuj plik JPK Utwórz JPK kore                                                                         | kta Podpisz i Wyślij JPK VAT Pod                                                                | oisz i Wyślij JPK Korekta                                                                    | ( ALS )                                                                                                    |

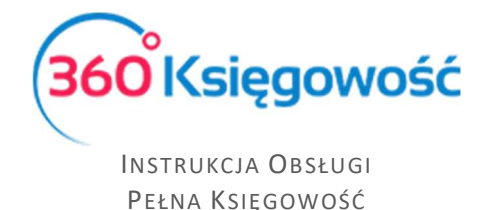

Po kliknięciu w Generuj Plik JPK możesz zapisać plik w formacie XML, aby potem poprzez aplikacje kliencką Ministerstwa Finansów (Klient JPK 2.0 lub e-mikrofirma) wysłać do Urzędu Skarbowego. Aplikacja musi zostać zainstalowana we własnym zakresie.

Możesz wybrać za jaki okres chcesz wygenerować plik JPK. Ze względu na miesięczne zestawienia JPK, data musi zawierać się w okresie jednego miesiąca. Możliwe jest również wygenerowanie pliku JPK korekta po kliknięciu w opcję Utwórz JPK Korekta.

Zapisanie deklaracji umożliwia również podgląd raportu kontrolnego składającego się z wartości, których suma ukazana jest w poszczególnych pozycjach w deklaracji. Aby zobaczyć taki raport, należy kliknąć w wartość podświetloną na niebiesko (pozycje do podglądu) w kolumnach *podstawa opodatkowania* lub *podatek należny*. Po kliknięciu w te pozycje pojawia się lista pozycji składająca się na dane pole w deklaracji VAT. Raporty możliwe są do wygenerowania tylko dla pozycji w deklaracji, które widnieją jako niebieskie, podkreślone liczby.

# Ważne!!

W przypadku deklaracji VAT-7K (kwartalnej) generowanie pliku JPK należy wykonać wg poniższych instrukcji.

Najpierw należy wygenerować deklarację VAT-7K za dany kwartał, zapisać ją i otworzyć okno PDF / Raporty / JPK > Jednolity Plik Kontrolny podpowie się okno generowania pliku JPK z datą danego kwartału. Datę należy zmienić na dany miesiąc, za który musimy sporządzić JPK. Klikamy Otrzymaj raport, dopiero teraz klikamy Generuj Plik JPK, który utworzy się za podany miesiąc według wskazanej uprzednio daty. Po zakończeniu drugiego miesiąca kwartału uprzednio sporządzoną deklarację edytujemy i ponownie zapisujemy. Ponawiamy proces sporządzania JPK za drugi miesiąc kwartału.

# Wysyłanie Jednolitego Pliku Kontrolnego

Jednolity Plik Kontrolny należy wysyłać do Ministerstwa Finansów za okresy miesięczne w terminie do 25 każdego miesiąca. Nawet w sytuacji, gdy deklaracja VAT składana jest kwartalnie, JPK musi być wysyłany miesięcznie!

Wysyłka JPK VAT do Urzędu Skarbowego za pomocą aplikacji klienckich Ministerstwa Finansów

Utworzony plik XML zawierający dane JPK VAT należy wysłać do odpowiedniego Urzędu Skarbowego. Wydaje się to skomplikowane, ale w rzeczywistości nie jest. Aby to wykonać potrzebna jest nam aplikacja **Klient JPK 2.0**, którą znajdziemy na stronie <u>www.finanse.mf.gov.pl</u>. Po zainstalowaniu aplikacji na swoim komputerze należy utworzyć profil firmy, który będziemy używać do wysyłki plików JPK.

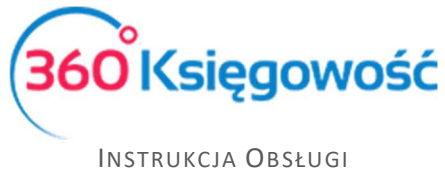

PEŁNA KSIĘGOWOŚĆ

### Klient JPK 2.0

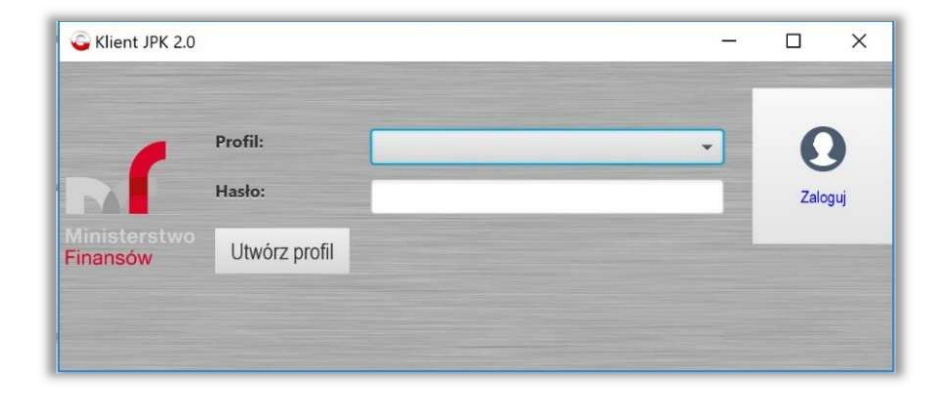

Po zalogowaniu się pokazuje się główne menu aplikacji, gdzie wybieramy Wyślij dokument.

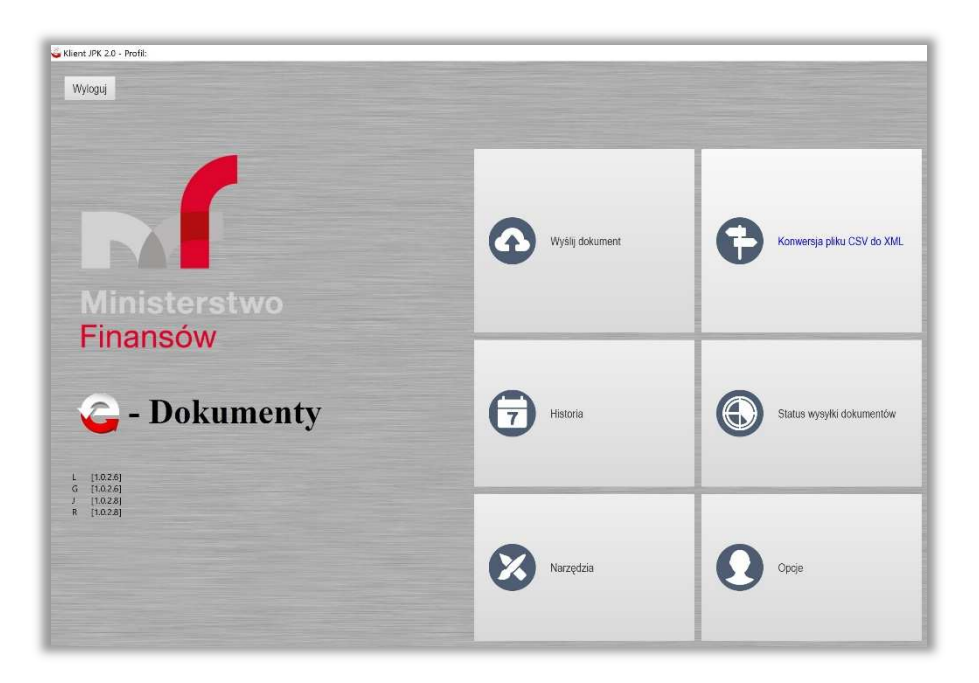

Pojawia się okienko wyboru dokumentu do wysyłki.

| a dokumentow do i | Ny Starila |           |   |                |
|-------------------|------------|-----------|---|----------------|
| Opis              | Wartość    | Szczegóły |   |                |
|                   |            |           | Ð | Dodaj dokument |
|                   |            |           |   |                |

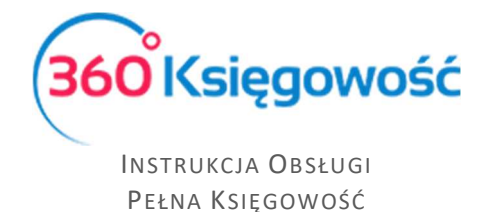

Dodajemy dokument, czyli plik XML wygenerowany wcześniej z programu. Musimy go wybrać z folderu, gdzie został uprzednio zapisany. Jeśli wszystko w strukturze dokumentu jest poprawne aplikacja rozpozna dokument jako Poprawny i zaznaczy go na kolor zielony.

| Opis                             | Wartość                            | Szczegóły   | and the second second se |
|----------------------------------|------------------------------------|-------------|----------------------------------------------------------------------------------------------------|
| Dokument JPK                     | JPK_VAT2_2017-04-01-2017-06-30.xml |             |                                                                                                    |
| Dokument                         | #1                                 |             | 😟 Dodaj dokument                                                                                                    |
| Typ dokumentu                    | JPK VAT wariant 2 wersja 1 0       |             | and the second second se |
| Typ metadanych dokumentu         | JPK                                |             | and the second second                                                                                                    |
| Status semantyczny dokumentu JPK | Poprawny                           | (1,35 MB/s) | and the second second se |

Klikamy Kontynuuj, aby przejść dalej. Na kolejnym ekranie pojawi się wygenerowany klucz do dokumentu, klikając Kontynuuj przejdziemy na kolejny ekran, w którym będziemy weryfikować plik pod względem poprawności oraz klikamy Rozpocznij przetwarzanie, po tym etapie, jeśli wszystkie dane są poprawne plik zaznaczony zostanie kolorem zielonym.

Ostatnim z kroków, które należy wykonać, to złożenie podpisu na pliku JPK przed ostatecznym wysłaniem do Urzędu. Podpis można złożyć używając karty kryptograficznej, czyli tzw. "podpisu elektronicznego", za pomocą Profilu Zaufanego, który możemy utworzyć za pomocą konta bankowego lub strony <u>www.epuap.gov.pl</u>.

| profil 🗾                                      | 🖉 Zarejestruj się                                                                                                    |
|-----------------------------------------------|----------------------------------------------------------------------------------------------------|
| PROFIL ZAUFANY AKTUALNOŚCI POMOC              | KONTAKT                                                                                                    |
| Logowanie za pomocą hasła                     | Wybierz inny sposób logowania                                                                                        |
| * - pola wymagane<br>Login lub adres e-mail * | <ul> <li>Zaloguj za pomocą certyfikatu kwalifikowanego »</li> <li>Zaloguj przez bankowość elektroniczną »</li> </ul> |
| Hasto *                                       | Bonk Polski Inteligo                                                                                                 |
| Nie pamiętam loginu į Nie pamiętam hasia      |                                                                                                    |

oraz poprzez użycie Kwoty Deklaracji PIT czyli Danych autoryzujących.

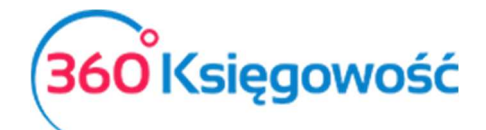

| Opis                                                                                                    | Wartość                                                                             |   |                                                                           |
|----------------------------------------------------------------------------------------------------|-------------------------------------------------------------------------------------|---|---------------------------------------------------------------------------|
| <ul> <li>Dokument</li> <li>Dokument JPK</li> <li>Plik metadanych dokumentu</li> <li>Podpisany plik metadanyc</li> </ul> | #1<br>JPKVAT30101201831012018sup<br>Dane w formacie binarnym<br>Wartość niedostępna | Ø | Podpisz wszystkie pliki<br>metadanych z użyciem karty<br>kryptograficznej |
|                                                                                                    |                                                                                     | Ø | Podpisz wszystkie pliki<br>metadanych z użyciem Profilu<br>Zaufanego      |
|                                                                                                    |                                                                                     | P | Podpisz wszystkie pliki z<br>użvciem Kwoty Deklaracii PIT                 |

Po złożeniu podpisu wybierz opcję Rozpocznij wysyłkę i postępuj zgodnie z dalszymi instrukcjami. Po zakończeniu wysyłania pliku status wysyłki możesz sprawdzić w menu głównym poprzez kliknięcie w okienko Status wysyłki dokumentów.

Polecamy instrukcję MF dotyczącą JPK znajdującą się tutaj.

#### e-mikrofirma

Po zainstalowaniu aplikacji e-mikrofirma, należy ją otworzyć, pojawi się menu główne.

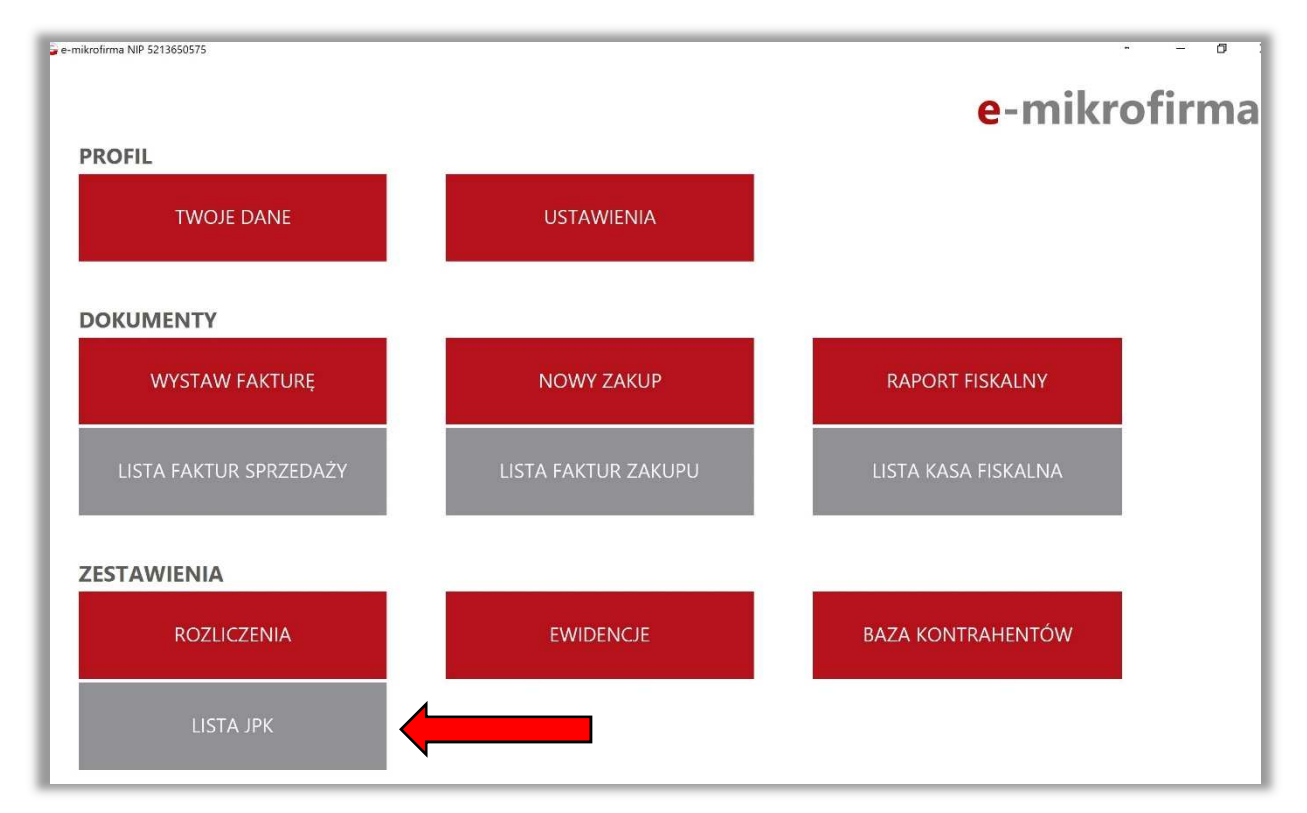

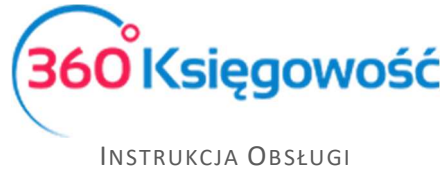

Pełna Księgowość

Do wysyłania pliku JPK potrzebny nam będzie tylko jeden kafelek, a mianowicie Lista JPK. Po kliknięciu w tę ikonę otworzy się panel do wysyłania już wcześniej utworzonych plików w innych programach księgowych, np. z 360 Księgowość. Jeżeli będziemy podpisywać pliki podpisem kwalifikowanym, najpierw trzeba przejść do menu Ustawienia i uzupełnić "Ustawienia karty kryptograficznej", czyli należy wybrać plik certyfikatu.

| 🥌 e-mikrofirma NIP 5213650575 | USTAWIENIA                                                                      | e-mikrofirma                |
|-------------------------------|---------------------------------------------------------------------------------|-----------------------------|
| NIP                           |                                                                                 | 1/F/2018/03                 |
| 5213650575                    | wyczyść                                                                         | FV_1/03/2018                |
|                               |                                                                                 | F_VAT-2018-03-06/1          |
| START                         |                                                                                 | Przykładowe wzory do wyboru |
|                               | Wzór numeru korekty FK/2018/03/06-2                                             | FK/2018/03/06/2             |
| LISTA FAKTUR SPRZEDAZY        | Pole wzoru* Rok / Miesiąc / Dzień - Licznik 2                                   | FK/2018/03/06-2             |
| LISTA FAKTUR<br>ZAKUPU        | ¢                                                                               | 2/KOR/2018/03               |
| LISTA KASA FISKALNA           | wyczyść                                                                         | FK_2/03/2018                |
|                               |                                                                                 | F_KOR-2018-03-06/2          |
| ROZLICZENIA                   | Możesz także zbudować własny wzór przenosząc i układając elementy w polu wzoru. |                             |
|                               | Wpisz tekst F FVAT F_VAT FV FA FK KOR /                                         |                             |
| LISTA JPK                     | Rok Miesiąc Dzień Licznik 1 Licznik 2 Licznik 3                                 |                             |
| EWIDENCJE                     | USTAWIENIA KARTY KRYPTOGRAFICZNEJ                                               |                             |
| BAZA KONTRAHENTÓW             | Biblioteka PKCS11                                                               | Z PLIK WYCZYŚĆ              |

Po uzupełnieniu wymaganych ustawień przechodzimy do okna Lista JPK w menu głównym. W prawym dolnym rogu znajduje się opcja Wyślij JPK spoza aplikacji, wybieramy ją.

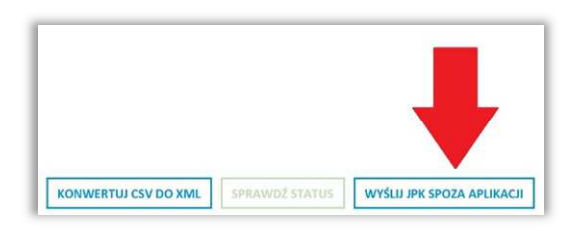

Aplikacja sama podpowie co dalej zrobić, należy odszukać plik wygenerowany z naszego programu, zapisany uprzednio na dysku w formie XML.

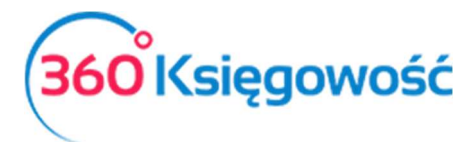

| 🚭 Wybór i wysyłka dokumentu JPK                                                                                                    |                |           | × |
|----------------------------------------------------------------------------------------------------|----------------|-----------|---|
| Obliczanie sumy kontrolnej MD5 dokumentu                                                                                                    |                |           |   |
| Start procesu wysyłki dokumentu [kodSystemowy=JPK_VAT (3), wersjaSchemy=1-1] z pliku JPKVAT301012018                                                                                                    | 31012018RD.xml |           |   |
| Generacja klucza AES256 oraz wektora inicializacyjnego                                                                                                    |                |           |   |
| Weryfikacja semantyczna dokumentu dokumentu                                                                                                    |                |           |   |
| Wervfikacja semantyczna dokumentu dokumentu zakończona pomyślnie                                                                                                    |                |           |   |
| Wervfikacia mervtoryczna dokumentu dokumentu                                                                                                    |                |           |   |
| Weryfikacja merytoryczna dokumentu dokumentu zakończona pomyślnie                                                                                                    |                |           |   |
| Obliczanie sumy kontrolnej SHA256 pliku dokumentu                                                                                                    |                |           |   |
| Obliczanie sumy kontrolnej SHA256 pliku dokumentu zakończone pomyślnie                                                                                                    |                |           |   |
| Pakowanie pliku dokumentu do archiwum ZIP                                                                                                    |                |           |   |
| Podział skompresowanego pliku dokumentu na cześci                                                                                                    |                |           |   |
| Szyfrowanie części skompresowanego pliku dokumentu kluczem AES256                                                                                                    |                |           |   |
| Przygotowanie dokumentu metadanych InitUpload                                                                                                    |                |           |   |
| Weryfikacja semantyczna dokumentu InitUpload                                                                                                    |                |           |   |
| Wervfikacia semantyczna dokumentu InitUpload zakończona pomyślnie                                                                                                    |                |           |   |
|                                                                                                    |                |           |   |
| Weryfikacja semantyczna dokumentu InitUpload                                                                                                    |                |           | _ |
| Weryfikacja semantyczna dokumentu InitUpload                                                                                                    |                |           |   |
| Weryfikacja semantyczna dokumentu InitUpload<br>Obliczanie sumy kontrolnej SHA256 pliku dokumentu                                                                                                    |                |           |   |
| Weryfikacja semantyczna dokumentu InitUpload<br>Obliczanie sumy kontrolnej SHA256 pliku dokumentu<br>Weryfikacja merytoryczna dokumentu dokumentu                                                                                                    |                |           |   |
| Weryfikacja semantyczna dokumentu InitUpload<br>Obliczanie sumy kontrolnej SHA256 pliku dokumentu<br>Weryfikacja merytoryczna dokumentu dokumentu                                                                                                    |                |           |   |
| Weryfikacja semantyczna dokumentu InitUpload<br>Obliczanie sumy kontrolnej SHA256 pliku dokumentu<br>Weryfikacja merytoryczna dokumentu dokumentu<br>Weryfikacja semantyczna dokumentu dokumentu                                                                                                    |                |           |   |
| Weryfikacja semantyczna dokumentu lnitUpload<br>Obliczanie sumy kontrolnej SHA256 pliku dokumentu<br>Weryfikacja merytoryczna dokumentu dokumentu<br>Weryfikacja semantyczna dokumentu dokumentu                                                                                                    |                |           |   |
| Weryfikacja semantyczna dokumentu InitUpload<br>Obliczanie sumy kontrolnej SHA256 pliku dokumentu<br>Weryfikacja merytoryczna dokumentu dokumentu<br>Weryfikacja semantyczna dokumentu dokumentu<br>Obliczanie sumy kontrolnej MD5 dokumentu                                                                                                    |                |           |   |
| Weryfikacja semantyczna dokumentu InitUpload<br>Obliczanie sumy kontrolnej SHA256 pliku dokumentu<br>Weryfikacja merytoryczna dokumentu dokumentu<br>Weryfikacja semantyczna dokumentu dokumentu<br>Obliczanie sumy kontrolnej MD5 dokumentu                                                                                                    |                |           |   |
| Weryfikacja semantyczna dokumentu InitUpload<br>Obliczanie sumy kontrolnej SHA256 pliku dokumentu<br>Weryfikacja merytoryczna dokumentu dokumentu<br>Weryfikacja semantyczna dokumentu dokumentu<br>Obliczanie sumy kontrolnej MD5 dokumentu                                                                                                    |                |           |   |
| Weryfikacja semantyczna dokumentu InitUpload         Obliczanie sumy kontrolnej SHA256 pliku dokumentu         Weryfikacja merytoryczna dokumentu dokumentu         Weryfikacja semantyczna dokumentu dokumentu         Obliczanie sumy kontrolnej MD5 dokumentu         Obliczanie sumy kontrolnej MD5 dokumentu                                                                                                    |                |           | × |
| Weryfikacja semantyczna dokumentu InitUpload         Obliczanie sumy kontrolnej SHA256 pliku dokumentu         Weryfikacja merytoryczna dokumentu dokumentu         Weryfikacja semantyczna dokumentu dokumentu         Obliczanie sumy kontrolnej MD5 dokumentu         Obliczanie sumy kontrolnej MD5 dokumentu         Plik IPK przygotowany do wysyłki                                                                                                    |                |           | × |
| Weryfikacja semantyczna dokumentu InitUpload         Obliczanie sumy kontrolnej SHA256 pliku dokumentu         Weryfikacja merytoryczna dokumentu dokumentu         Weryfikacja semantyczna dokumentu dokumentu         Obliczanie sumy kontrolnej MD5 dokumentu         Obliczanie sumy kontrolnej MD5 dokumentu         Plik JPK przygotowany do wysyłki                                                                                                    |                |           | × |
| Weryfikacja semantyczna dokumentu InitUpload         Obliczanie sumy kontrolnej SHA256 pliku dokumentu         Weryfikacja merytoryczna dokumentu dokumentu         Weryfikacja semantyczna dokumentu dokumentu         Obliczanie sumy kontrolnej MD5 dokumentu         Obliczanie sumy kontrolnej MD5 dokumentu         Plik JPK przygotowany do wysyłki                                                                                                    |                |           | × |
| Weryfikacja semantyczna dokumentu InitUpload         Obliczanie sumy kontrolnej SHA256 pliku dokumentu         Weryfikacja merytoryczna dokumentu dokumentu         Weryfikacja semantyczna dokumentu dokumentu         Obliczanie sumy kontrolnej MD5 dokumentu         Obliczanie sumy kontrolnej MD5 dokumentu         Obliczanie sumy kontrolnej MD5 dokumentu         Wybór metody podpisu         Plik JPK przygotowany do wysyłki         Wybór metody podpisu                                                                          |                |           | × |
| Weryfikacja semantyczna dokumentu InitUpload         Obliczanie sumy kontrolnej SHA256 pliku dokumentu         Weryfikacja merytoryczna dokumentu dokumentu         Weryfikacja semantyczna dokumentu dokumentu         Obliczanie sumy kontrolnej MD5 dokumentu         Obliczanie sumy kontrolnej MD5 dokumentu         Plik JPK przygotowany do wysyłki         Wybór metody podpisu                                                                                                    |                |           | × |
| Weryfikacja semantyczna dokumentu InitUpload         Obliczanie sumy kontrolnej SHA256 pliku dokumentu         Weryfikacja merytoryczna dokumentu dokumentu         Weryfikacja semantyczna dokumentu dokumentu         Weryfikacja semantyczna dokumentu dokumentu         Obliczanie sumy kontrolnej MD5 dokumentu         Obliczanie sumy kontrolnej MD5 dokumentu         Plik JPK przygotowany do wysyłki         Wybór metody podpisu         PLIK JPK przygotowany do wysyłki         PODPIS KWALIFIKOWANY         PROFIL ZAUFANY (eGO) | KWOTA Z DI     | EKLARACJI | × |

Po sprawdzeniu poprawności pliku, aplikacja poprosi o wybór rodzaju podpisu autoryzującego. W zależności od rodzaju podpisu, późniejszy proces przebiega inaczej. Jeżeli podpis jest wykonany prawidłowo, wysyłka kończy się sukcesem. Kolejnym etapem jest oczekiwanie na UPO, sprawdzić status oraz wygenerować UPO możemy na liście wysłanych plików JPK w miejscu Status.

|              |              |                           |                                                 |                                                          | e-IIIIr                                                         |                                                                        |
|--------------|--------------|---------------------------|-------------------------------------------------|----------------------------------------------------------|-----------------------------------------------------------------|------------------------------------------------------------------------|
| va pli Okres | Data wysyłki | Тур ЈРК                   | Cel                                             | Źródło                                                   | Status                                                          | Typ podpisu                                                            |
|              |              | Brak dokun                | nentów                                          |                                                          |                                                                 |                                                                        |
|              |              | 1                         | Þ                                               |                                                          |                                                                 |                                                                        |
|              | va pli Okres | va pli Okres Data wysyłki | va pli Okres Data wysyłki Typ JPK<br>Brak dokum | va pli Okres Data wysyłki Typ JPK Cel<br>Brak dokumentów | va pli Okres Data wysyłki Typ JPK Cel Źródło<br>Brak dokumentów | va pli Okres Data wysyłki Typ JPK Cel Źródło Status<br>Brak dokumentów |

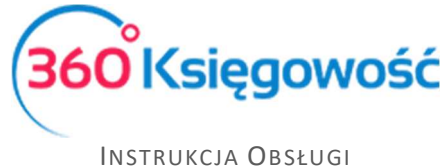

Pełna Księgowość

#### Mikro-JPK dla użytkowników MacBook

Dodatkowo Ministerstwo Finansów udostępniło stronę internetową <u>https://mikro-jpk.mf.gov.pl</u> jako alternatywę dla aplikacji Klient JPK 2.0 i e-mikrofirma, szczególnie jest to ułatwienie dla użytkowników komputerów MacBook. Na tej stronie można wysłać plik JPK poprzez użycie Danych autoryzujących. Należy podać dane takie jak, Imię, Nazwisko, PESEL lub NIP, adres e-mail, kwotę przychodu z 2016 roku oraz załączyć plik XML – plik, który wygenerowany został uprzednio z naszego programu.

| Przesilj plik JPK_V                                                                                                    | AT                                                                                                    |
|----------------------------------------------------------------------------------------------------|----------------------------------------------------------------------------------------------------|
| Przedsiębiorco,<br>narzędzia do po<br>metody podpisu                                                                                                    | tutaj skorzystasz z bezpłatnego elektronicznego<br>odpisywania plików JPK, aby skorzystać z tej<br>potrzebne są:                                                                       |
| <ul> <li>dane autoryzacyjne<br/>albo PESEL, daty<br/>Rozporządzeniem<br/>http://dziennikustaw.g</li> </ul>                                                                                                    | w postaci imienia, nazwiska, identyfikatora podatkowego NIP<br>urodzenia oraz kwoty przychodu za rok 2016 zgodnie z<br>Ministra Finansów z dnia 2 lutego 2018 r.<br>jov.pl/DU/2018/304 |
| - plik xml JPK_VAT (3                                                                                                    | 3)                                                                                                    |
| PESEL/NIP                                                                                                    |                                                                                                    |
| PESEL/NIP                                                                                                    |                                                                                                    |
| Wpisana wartość iest                                                                                                    | nieprawidłowa                                                                                                    |
|                                                                                                    | ž.                                                                                                    |
| imię (pierwsze)                                                                                                    |                                                                                                    |
|                                                                                                    |                                                                                                    |
| N                                                                                                    |                                                                                                    |
| Nazwisko                                                                                                    |                                                                                                    |
|                                                                                                    |                                                                                                    |
| Data urodzenia                                                                                                    |                                                                                                    |
| RRRR-MM-DD                                                                                                    | <u>66</u>                                                                                                    |
| and a second second sec |                                                                                                    |
| <u></u>                                                                                                    |                                                                                                    |
| Email                                                                                                    |                                                                                                    |
| Email                                                                                                    |                                                                                                    |
| Email                                                                                                    | ]                                                                                                    |
| Email<br>Kwota przychodu <b>(</b>                                                                                                    |                                                                                                    |
| Email<br>Kwota przychodu ()                                                                                                    | )                                                                                                    |
| Email<br>Kwota przychodu ()<br>Wybierz plik do prze                                                                                                    | )<br>estania (*.xml, max 5MB)                                                                                                    |
| Email<br>Kwota przychodu <b>(</b><br>Wybierz plik do prze                                                                                                    | słania (*.xml, max 5MB)<br>Przeglądaj                                                                                                    |
| Email<br>Kwota przychodu <b>(</b><br>Wybierz plik do prze                                                                                                    | estania (*.xml, max 5MB)<br>Przeglądaj                                                                                                    |
| Email<br>Kwota przychodu <b>(</b><br>Wybierz plik do prze                                                                                                    | estania (*.xml, max 5MB)<br>Przeglądaj<br>Wyślij                                                                                                    |

Po uzupełnieniu danych i załączeniu pliku, kontynuujemy proces wysyłki klikając aktywny guzik Wyślij. Jeśli plik i dane autoryzujące są poprawne, otrzymamy informację zwrotną na podany adres e-mail, na temat poprawności pliku oraz jego wysyłki. Jeśli wysyłka nie przebiegnie poprawnie, należy poprawić dane, wygenerować plik JPK ponownie oraz ponowić proces wysyłania.

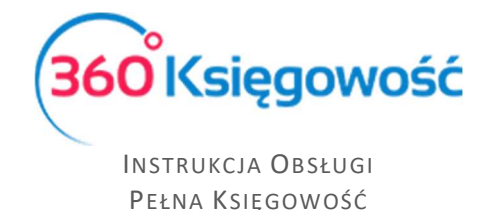

Wysyłka plików JPK bezpośrednio z programu 360 Księgowość

#### Ważne!!

Zaleca się aby wysyłka bezpośrednia plików JPK z naszego programu odbywała się za pomocą przeglądarki Google Chrome.

W menu Finanse > Deklaracja VAT i JPK VAT można wysłać plik JPK bezpośrednio z poziomu deklaracji VAT. Żeby to zrobić należy najpierw utworzyć deklarację VAT poprzez kliknięcie opcji Nowa deklaracja VAT.

| +Nowa deklaracja VAT |            |               |            |             |               | Raport dotyczący innych | stawek VAT w UE             |                              |
|----------------------|------------|---------------|------------|-------------|---------------|-------------------------|-----------------------------|------------------------------|
| Metoda kasowa        | Start      | Opis          | Koniec     | Kwota Netto | Transakcja KG | Zapłacono               | Data wysłania pliku JPK_VAT | Data wysłania Deklaracji VAT |
| Nie                  | 2018-07-01 | VAT 7-07-2018 | 2018-07-31 | -7 445,00   | VAT 7-7       | 0,00                    |                             |                              |

Po utworzeniu deklaracji należy ją zapisać. Po zapisaniu deklaracji w prawym górnym rogu pojawi się menu PDF / Raporty / JPK po najechaniu myszką rozwinie się menu, należy wybrać Jednolity Plik Kontrolny JPK VAT.

| Od                                                                                                    |                                                                                    | Do                                                                                 |                                                                                           |                               |               |
|----------------------------------------------------------------------------------------------------|------------------------------------------------------------------------------------|------------------------------------------------------------------------------------|-------------------------------------------------------------------------------------------|-------------------------------|---------------|
| 2018-06-01                                                                                                    | <b>#</b>                                                                           | 2018-06-30                                                                         |                                                                                           | Ē                             | Otrzy         |
| Klikając Generuj Plik JPK oraz Utwórz<br>Klikając Podpisz i Wyślij JPK VAT oraz<br>Generuj plik JPK Utwórz JPK | JPK Korekta możesz zapisać<br>Podpisz i Wyślij JPK Korekta<br>korekta Podpisz i Wy | plik JPK VAT na swoim komp<br>możesz podpisać oraz wysła<br>ślij JPK VAT Podpisz i | uterze i wysłać go samodzielnie.<br>5 plik bezpośrednio z systemu u<br>Wyślij JPK Korekta | ywając w tym celu karty krypt | tograficznej. |
| Raport kontrolny VAT                                                                                           |                                                                                    |                                                                                    |                                                                                           |                               |               |
| Okres 01.06.2018 - 30.06.2018                                                                                  |                                                                                    |                                                                                    |                                                                                           |                               |               |

Pojawi się Raport kontrolny VAT, w którym możemy sprawdzić czy wszystkie faktury pojawiły się w odpowiednich polach deklaracji VAT. W przypadku generowania plików z deklaracji kwartalnych w tym miejscu możemy zmienić datę okresu za który sporządzamy plik JPK.

W tym raporcie są dwie możliwości utworzenia plików JPK.

Generuj plik JPK Utwórz JPK korekta

– Możesz sam we własnym zakresie utworzyć, zapisać na dysku swojego komputera oraz wysłać pliki JPK, poprzez aplikacje Ministerstwa Finansów: Klient JPK 2.0 oraz e-mikrofirma.

Podpisz i Wyślij JPK VAT Podpisz i Wyślij JPK Korekta

– Klikając jedną z tych opcji możesz

utworzyć, podpisać i wysłać bezpośrednio z naszego programu pliki JPK VAT, za dany okres rozliczeniowy.

Kliknij Podpisz i Wyślij JPK VAT, pojawi się ekran i rozpocznie się przygotowywanie pliku JPK. Odczekaj chwilę do pojawienia się ekranu widocznego w tle, zaraz pod ekranem Przygotowanie pliku.

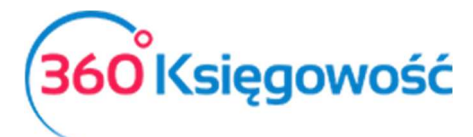

| Podpisywanie Kartą Kryptograficzną oraz Wysyłanie F                                              | Przygotowanie pliku X                                                                                                    | ×                                                               |
|--------------------------------------------------------------------------------------------------|----------------------------------------------------------------------------------------------------|-----------------------------------------------------------------|
| 1. Plik JPK został utworzony. Włóż kartę z po<br>zainstaluj wtyczkę SDK Szafir. Pamiętaj, że v." | · · · · · · · · · · · · · · · · · · ·                                                                                                    | isu po raz pierwszy, kliknij w link poniżej i<br>.knij Podpisz. |
| 2. Dokument jest gotowy do wysyłki do Urzęd<br>przyporządkowany do konkretnego pliku JPK i       | u Skarbowego. Po wybraniu opcji Wyślij pojawi się okno z numerem i<br>widoczny w tabeli, gdzie znajdują się wszystkie wysłane pliki kontroli | referencyjnym dokumentu. Numer ten jest<br>ne.                  |
| 3. Status dokumentu możesz sprawdzić od ra                                                       | zu korzystając z numeru referencyjnego. Kliknij w przycisk Sprawdź.                                                                          |                                                                 |
|                                                                                                  | SDK Szafir                                                                                                    | Podpisz Wyślij Sprawdź                                          |

Po utworzeniu pliku JPK pojawi się ekran widoczny w tle poprzedniego obrazu.

| Kartą Kryptograficzną oraz Wysyłanie Pliku JPK VAT                                                                                                    | ×                                                                                                    |
|----------------------------------------------------------------------------------------------------|----------------------------------------------------------------------------------------------------|
| 1. Plik JPK został utworzony. Włóż kartę z podpisem z podpisem kwalifikowanym do czytnika. Jeżeli dokonujesz podpisu po raz pierwszy, kliknij w link poniżej i<br>zanstaluj wtyczkę SDK Szafir. Pamiętaj, że wysyłka odbyć się może tylko z poziomu Przeglądarki Google Chrome. Kliknij Podpisz. |                                                                                                    |
| 2. Dokument jest gotowy do wysyłki do Urzędu Skarbowego. Po wybraniu opcji Wyślij pojawi się okno z numerem referencyjnym dokumentu. Numer ten jest<br>przyporządkowany do konkretnego pliku JPK i widoczny w tabeli, gdzie znajdują się wszystkie wysłane pliki kontrolne.                      |                                                                                                    |
| 3. Status dokumentu możesz sprawdzić od razu korzystając z numeru referencyjnego. Kliknij w przycisk Sprawdź.                                                                                                    |                                                                                                    |
| SDK Szafir Podpisz (Wyślij) (Sprawdź                                                                                                    |                                                                                                    |
|                                                                                                    | <ul> <li>Kartą Kryptograficzną oraz Wysyłanie Pliku JPK VAT</li> <li>1. Plik JPK został utworzony. Włóż kartę z podpisem z podpisem kwalifikowanym do czytnika. Jeżeli dokonujesz podpisu po raz pierwszy, kliknij w link poniżej i zainstaluj wtyczkę SDK Szafir. Pamiętaj, że wysyłka odbyć się może tylko z poziomu Przeglądarki Google Chrome. Kliknij Podpisz.</li> <li>2. Dokument jest gotowy do wysyłki do Urzędu Skarbowego. Po wybraniu opcji Wyślij pojawi się okno z numerem referencyjnym dokumentu. Numer ten jest przyporządkowany do konkretnego pliku JPK i widoczny w tabeli, gdzie znajdują się wszystkie wysłane pliki kontrolne.</li> <li>3. Status dokumentu możesz sprawdzić od razu korzystając z numeru referencyjnego. Kliknij w przycisk Sprawdź.</li> </ul> |

Postępuj zgodnie z instrukcją opisaną na powyższym ekranie.

Po utworzeniu pliku JPK, włóż kartę z podpisem kwalifikowanym do czytnika. Jeżeli dokonujesz podpisu po raz pierwszy, kliknij link SDK Szafir aby zainstalować wtyczkę potrzebną do złożenia podpisu na pliku. Wysyłka może odbyć się tylko z poziomu przeglądarki Google Chrome.

Po zainstalowaniu wtyczki, kliknij Podpisz, rozpocznie się proces podpisu pliku JPK. System uruchomi zainstalowaną uprzednio wtyczkę SDK Szafir, pojawi się okno w którym należy złożyć podpis za pomocą karty kryptograficznej. Zainstalowany certyfikat pojawi się w oknie komponentu do składania podpisu.

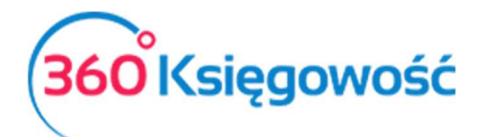

| odpisyw  | Tresc dokumentu                                                                                                    | 1                               |                         |             |           |        |
|----------|----------------------------------------------------------------------------------------------------|---------------------------------|-------------------------|-------------|-----------|--------|
|          | Sformatowany     OBinarny     Wyłączony                                                                                                    | Zapisz kopię                    | Otwórz za pomocą        |             |           |        |
|          | <pre>('mml version="1.0" encoding="ufc=""&gt;""""""""""""""""""""""""""""""""""</pre>                                                                                                    | 3.org/2001/XMLSchema" xmlns="ht | ttp://e-dokumenty.mf.c  | v link poni | iżej i    |        |
|          | <pre>Contexploring superior superior superinter superior superior superior superior superior</pre> |                                 |                         | lumer ten   | jest      |        |
|          | <document><br/><formcode schemaversion="1-1" systemcode="JPK VAT (3)">JPK VAT</formcode></document>                                                                                                    |                                 |                         | lyślij      | Sprawdź ) |        |
|          | <filename>JPKVAT3-072018-1521-Twojafirma</filename><br><contentlength>2574</contentlength>                                                                                                    |                                 | ~                       |             |           |        |
| IO27     | <                                                                                                    |                                 | >                       |             | 43 566,00 | 10 020 |
|          | Realizowana czynność                                                                                                    |                                 |                         | Suma :      | 43 566,00 | 10 020 |
| Viersz D | Podpisywanie dokumentu 1/1 1. Prezentacja<br>DANE W RIIFODZE                                                                                                    | a                               |                         |             |           |        |
| Nr doku  |                                                                                                    |                                 | Podpisz                 |             | Kwota     | 1      |
| /AT ulga |                                                                                                    |                                 |                         |             | 0,00      | 100,   |
|          |                                                                                                    |                                 | Pomiń                   | Suma :      | 0,00      | 100,   |
|          | Pomiń prezentację kolejnych dokumentów                                                                                                    | Pomiń podsumowa                 | nie kolejnych elementów | 1           |           |        |
|          | Panel wyhoru certyfikatów                                                                                                    |                                 |                         |             |           | -      |

Kliknij Podpisz, wprowadź PIN i kliknij OK. Po złożeniu podpisu, dokument jest gotowy do wysyłki do Urzędu Skarbowego.

| Podpisy | wanie Kartą Kryptograficzną oraz Wysyłanie Pliku JPK VAT                                                                                                    | > |
|---------|----------------------------------------------------------------------------------------------------|---|
|         | <ol> <li>Plik JPK został utworzony. Włóż kartę z podpisem z podpisem kwalifikowanym do czytnika. Jeżeli dokonujesz podpisu po raz pierwszy, kliknij w link<br/>poniżej i zainstaluj wtyczkę SDK Szafir. Pamiętaj, że wysyłka odbyć się może tylko z poziomu Przeglądarki Google Chrome. Kliknij Podpisz.</li> <li>Dokument jest gotowy do wysyłki do Urzędu Skarbowego. Po wybraniu opcji Wyślij pojawi się okno z numerem referencyjnym dokumentu. Numer<br/>ten jest przyporządkowany do konkretnego pliku JPK i widoczny w tabeli, gdzie znajdują się wszystkie wysłane pliki kontrolne.</li> </ol> |   |
|         | 3. Status dokumentu możesz sprawdzić od razu korzystając z numeru referencyjnego.Kliknij w przycisk Sprawdź.                                                                                                    |   |
|         | SDK Szafir Podpisz Wyslij Sprawdź                                                                                                    |   |

Wybierz zaznaczony na niebiesko guzik Wyślij. Następuje przesłanie dokumentu do Urzędu Skarbowego. Po wysłaniu pliku możesz od razu sprawdzić status wysłanego pliku poprzez kliknięcie w aktywny guzik Sprawdź.

| +Nowa deklaracja | VAT           |            |            |             |            |           | Raport dotyczący innych s   | stawek VAT w UE              |
|------------------|---------------|------------|------------|-------------|------------|-----------|-----------------------------|------------------------------|
| Metoda kasowa    | Opis          | Od         | Do         | Kwota Netto | Transakcja | Zapłacono | Data wysłania pliku JPK_VAT | Data wysłania Deklaracji VAT |
| Nie              | VAT 7-07-2018 | 2018-07-01 | 2018-07-31 | -2 300,00   | VAT 7-2    | 0,00      |                             |                              |
| Nie              | VAT 7-06-2018 | 2018-06-01 | 2018-06-30 | 0,00        | VAT 7-1    | 0,00      | 1                           | 1                            |

Po wysłaniu pliku JPK VAT nadana zostaje Data wysłania pliku widoczna w tabeli w wierszu utworzonej uprzednio deklaracji VAT.

| Data wysłania pliku JPK_VAT | Data wysłania Deklaracji VAT |
|-----------------------------|------------------------------|
|                             | 2018-08-08                   |
| 2018-08-07                  | 2018-08-07                   |

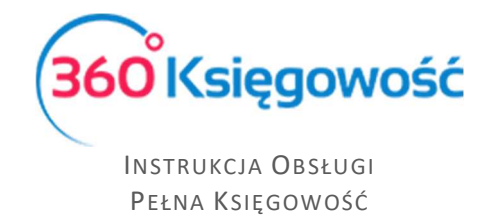

Po kliknięciu w podświetloną na niebiesko datę, możemy zobaczyć Status wysłanego pliku JPK VAT.

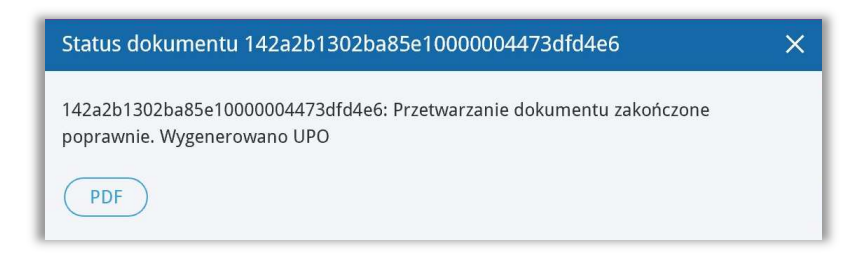

Jeżeli dokument został poprawnie przetworzony będzie można pobrać Urzędowe Poświadczenie Odbioru – UPO\_JPK, uzyskasz je po kliknięciu w ikonę PDF w oknie Status dokumentu.

# Raport Wewnątrzwspólnotowej Dostawy Towarów

Tutaj możesz utworzyć informację dodatkową do deklaracji VAT dotyczącą wewnątrzwspólnotowej dostawy towarów. Raport zawiera informacje na temat sprzedaży do UE w części A raportu oraz zakupy z UE w części B (Art. 28 ustawy o VAT). Aby stworzyć taki raport poprawnie, to w karcie klienta muszą być uzupełnione dane na temat kraju oraz numeru identyfikacji podatkowej.

W przypadku transakcji trójstronnej, na fakturze sprzedaży należy zaznaczyć pole Handel Trójstronny UE, które znajdziesz w dodatkowych informacjach na dole faktury. W tym przypadku transakcja pokaże się w kolumnach 1, 2, i 4 raportu o dostawach wewnątrzwspólnotowych.

| Dodatkowe informacje    |
|-------------------------|
| 🗹 Podlega podatkowi VAT |
| 🔲 Handel trójstronny UE |

Sprzedaż do UE jest wykazywana w zależności od rodzaju wybranego raportu: w wierszach 3, 3.1, 3.1.1. Możliwe jest zapisanie raportu o dostawach wewnątrzwspólnotowych w formatach PDF lub XLS poprzez kliknięcie na ikony z wybranym formatem na raporcie, w górnym prawym

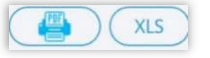

rogu.

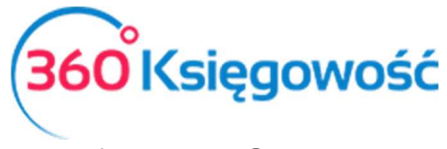

|           |              |                                   |                                 | (IIII) XLS                        |
|-----------|--------------|-----------------------------------|---------------------------------|-----------------------------------|
| Raport De | klaracji VAT |                                   |                                 |                                   |
| Nazwa     |              | VAT- test                         |                                 |                                   |
| -         |              | 2017                              |                                 |                                   |
| Miesiąc   |              | 6                                 |                                 |                                   |
|           |              |                                   |                                 |                                   |
| Kod kraju | NIP Nabywcy  | Wartość podlegająca opodatkowaniu | Wartość handlu trójstronnego UE | Wartość podlegająca opodatkowaniu |
|           |              | 0,00                              | 0,00                            | 0,00                              |
|           |              |                                   |                                 |                                   |

# Rozliczenie księgowe deklaracji VAT

Przygotuj deklaracje za każdy okres rozliczeniowy (miesiąc lub kwartał). Wszystkie deklaracje są widoczne w liście deklaracji.

| + Nowa deklaracja VAT |            |            | Raport dotyc | zący innych stawek VAT w UE XLS |
|-----------------------|------------|------------|--------------|---------------------------------|
| Opis                  | Od         | Do         | Kwota Netto  | Transakcja KG                   |
| VAT 7-04-2017         | 2017-04-01 | 2017-06-30 | 1609         | VAT 7-2                         |
| VAT 7-01-2017         | 2017-01-01 | 2017-03-31 | 1879         | VAT 7-1                         |

Po zapisaniu deklaracji program tworzy automatyczny wpis do Księgi Głównej, rozliczenie podatku za dany okres, a zobowiązanie lub należność podatkowa pojawi się na odpowiednim koncie. Możesz zobaczyć wpis do Księgi Głównej poprzez kliknięcie w dostępne pozycje w kolumnie Transakcja KG lub z poziomu już konkretnej deklaracji klikając Transakcja VAT-nr w górnym prawym rogu nad utworzoną deklaracją.

|        |                                                                                        | PUKAZ WSKAZU                    | WKI                |                   |                |
|--------|----------------------------------------------------------------------------------------|---------------------------------|--------------------|-------------------|----------------|
| +No    | owa deklaracja 🛛 🖉 Edytuj 🗍 🗍 Usuń                                                     | <ul> <li>✓ ■ Lista</li> </ul>   | Transakcja VAT 7-2 | PDF / Raporty / J | рк 🔵           |
| 01.07. | 2018 - 31.07.2018                                                                      |                                 |                    |                   |                |
| Wie    | Opis                                                                                   |                                 |                    | Podstawa opoda    | Podatek należn |
| С      | ROZLICZENIE PODATKU NALEŻNEGO                                                          |                                 |                    |                   |                |
| 1.     | . 10. Dostawa towarów oraz świadczenie usług na terytorium kraju, zwolnione od podatku |                                 |                    |                   |                |
| 2.     | 11. Dostawa towarów oraz świadczenie usług poza teryto                                 | prium kraju                     |                    | 0                 |                |
| 2a.    | 12. w tym świadczenie usług, o których mowa w art.100 u                                | ust.1 pkt 4 ustawy              |                    | 0                 |                |
| 3      | 13. Dostawa towarów oraz świadczenie usług na terutoriu                                | im kraju opodatkowana stawka 09 | la                 | 0                 |                |

Każdorazowo deklaracja VAT tworzy osobne rozliczenie podatku, transakcja nie bierze pod uwagę rozliczeń deklaracji VAT z poprzednich miesięcy lub kwartałów. Dlatego księgowe rozliczenie deklaracji może różnić się od tego co znajduje się w deklaracji VAT oraz na kontach do tego przeznaczonych. Koniecznym jest rozliczenie takich kwot w menu Płatności > Transakcje > Podatki – rozliczenie > Nowa płatność. W rodzaju transakcji należy wybrać Rozrachunki z dostawcami, data – najlepiej wybrać ostatni dzień danego okresu rozliczeniowego, następnie z listy dostawców wybrać Urząd Skarbowy - Podatek VAT. Na liście operacji do rozliczenia pojawią się wszystkie dotychczas utworzone rozliczenia podatku VAT. Do rozliczenia należy wybrać najstarsze operacje, aby rozliczyć podatek należy wybrać kwoty które w sumie dadzą 0,00 w sumarycznym rozliczeniu.

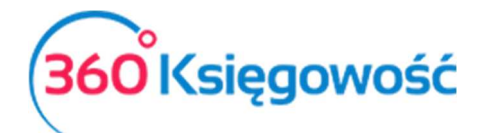

| +Nowa płatność              | ytuj 🗍 Usuń | Lista           | płatności Wybór b | anku lub kasy        |         | Transakcja | PW-1 |
|-----------------------------|-------------|-----------------|-------------------|----------------------|---------|------------|------|
| Nazwa Banku                 |             |                 | Saldo             |                      |         |            |      |
| Kompensata podatków         |             |                 |                   |                      |         |            | 0,00 |
| Data                        |             | Numer dokumentu |                   |                      |         |            |      |
| 2018-08-31                  |             | 1               |                   |                      |         |            |      |
| Opis                        | Kwota       | Do zapłaty      | Termin płatności  | Klient / Dostawca    | Q       | Wybierz    |      |
| VAT 7-06-2018 (30.06.2018)  | 249,00      | 0,00            | Termin płatności  | Administracja podatl | kowa (p | Ø          |      |
| Przedpłata VAT 7-08-2017 (3 | -249,00     | -3 344,00       | 2017-09-25        | Administracja podatl | kowa (p | ×.         |      |
|                             |             |                 |                   | Kwota                |         |            | 0,00 |

Po zapisaniu takiej operacji, saldo na koncie rozliczenia VAT pojawi się w wartości ostatniej rozliczonej deklaracji.

# Płatność podatku VAT

W przypadku płatności podatku VAT z banku, należy zaznaczyć w menu Płatności > Transakcje > Nowa płatność. Należy wybrać rodzaj transakcji: transakcje z dostawcami i wybrać dostawcę: Urząd Skarbowy (Podatek VAT).

| Rodzaj transakcji            | Data       | Numer dokumentu | Waluta |
|------------------------------|------------|-----------------|--------|
| Rozrachunki z dostawcami 🗸 🗸 | 2017-06-26 |                 | PLN    |
| Dostawcy                     |            |                 |        |
| Urząd skarbowy (podatek VAT) | Ŧ          |                 |        |

Rozliczenia podatków i ich kompensaty można dokonywać w menu Płatności > Transakcje > Podatki – Rozliczenia > Nowa płatność. Tu pojawią się wszystkie podatki do zapłaty lub do zwrotu i/lub nierozliczone płatności. Zaznaczamy pole w kolumnie Wybierz, gdy chcemy rozliczyć dany podatek. Suma rozliczeń musi zawsze się równać 0,00.

Na liście deklaracji pojawia się oznaczona ba niebiesko kwota oznaczająca, że dana deklaracja została opłacona.

| +Nowa de   | klaracja VAT  |            |             |               |           | Raport dotyczący inny       | ych stawek VAT w UE          |
|------------|---------------|------------|-------------|---------------|-----------|-----------------------------|------------------------------|
| Od         | Opis          | Do         | Kwota Netto | Metoda kasowa | Zapłacono | Data wysłania pliku JPK_VAT | Data wysłania Deklaracji VAT |
| 2018-07-01 | VAT 7-07-2018 | 2018-07-31 | 0,00        | Tak           | 0,00      |                             |                              |
| 2018-06-01 | VAT 7-06-2018 | 2018-06-30 | 0,00        | Tak           | 0,00      |                             |                              |
| 2018-05-01 | VAT 7-05-2018 | 2018-05-31 | -818,00     | Tak           | 0,00      |                             |                              |
| 2018-04-01 | VAT 7-04-2018 | 2018-04-30 | 0,00        | Tak           | 0,00      |                             |                              |
| 2018-03-01 | VAT 7-03-2018 | 2018-03-31 | -38,00      | Tak           | 0,00      |                             |                              |
| 2018-02-01 | VAT 7-02-2018 | 2018-02-28 | 0,00        | Tak           | 0,00      |                             |                              |
| 2018-01-01 | VAT 7-01-2018 | 2018-01-31 | 11 374,00   | Tak           | 11 374,00 |                             |                              |
| 2017-12-01 | VAT 7-12-2017 | 2017-12-31 | 280,00      | Nie           | 280,00    |                             |                              |

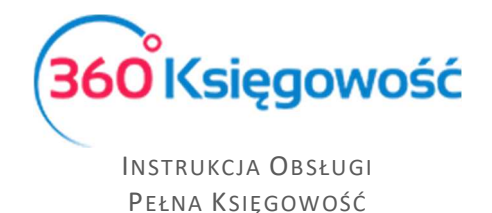

# Stawki VAT innych krajów UE

Jeśli operacje gospodarcze używane w Twojej firmie wymagają abyś używał zagranicznych stawek VAT, możesz je dodać przed rozpoczęciem ich używania w menu Ustawienia > Ustawienia finansów > VAT.

Aby wygenerować raport z użycia stawek VAT innych państw, musisz najpierw użyć odpowiednich stawek na dokumentach sprzedaży i zakupu. Podatek od wartości dodanej w innych krajach UE nie jest wykazywany w polskiej deklaracji VAT.

Obok listy deklaracji VAT możesz zobaczyć raport Raport dotyczący innych stawek w UE:

| Raport dotyczący innych stawel | k VAT w UE | Do         |   | Radzaj VAT                                                                               |
|--------------------------------|------------|------------|---|------------------------------------------------------------------------------------------|
| 2017-05-01                     |            | 2017-05-31 | ₩ | Sprzedaż dóbr wirtualnych do klientów w UE nie podlega VAT.<br>VAT w miejscu pobytu w UE |
|                                |            |            |   | Otrzymaj Rapo                                                                            |

- Sprzedaż dóbr wirtualnych do klientów w UE nie podlega VAT.
- VAT w miejscu pobytu w UE opcja nieaktywna.

Aby uzyskać raport dotyczący użytych stawek VAT przy sprzedaży usług elektronicznych, użyj odpowiedniego raportu, uzupełnij odpowiednie daty oraz kliknij Otrzymaj raport. Lista faktur pojawi się w oknie poniżej. Możliwe jest zapisanie raportu do pliku PDF oraz XLS, wystarczy użyć jednej z dwóch ikon w górnym prawym rogu raportu.

# Sprzedaż usług elektronicznych

Dodaj stawkę VAT dla każdego kraju w UE, do którego chcesz sprzedawać usługi elektroniczne dla osób prywatnych nie będących podatnikami VAT. Zrobisz to w menu Ustawienia > Ustawienia finansów > VAT. Dodaj co najmniej jedną kartę Klienta do jednego kraju. Upewnij się, że w karcie Klienta jest uzupełniony kraj.

| szczegoły Podatku |                        |                               |             |               |
|-------------------|------------------------|-------------------------------|-------------|---------------|
| Kod               |                        | Nazwa                         |             |               |
| 21%               |                        | Sprzedaż usług elektronicznyc | h           |               |
| Odniesienie       | Informacja specjalna d | lotycząca VAT na fakturze     |             |               |
| Kraj              | Stawka VAT             |                               | Zmniejszony |               |
| CZECH REPUBLIC    | •                      | 21,00                         |             |               |
|                   |                        |                               |             | Zapisz Anuluj |

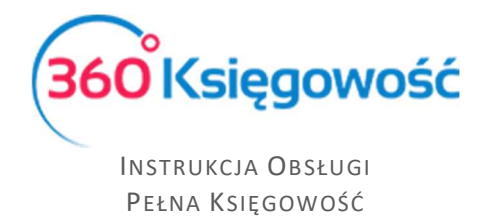

Sprzedaż usług elektronicznych powinna być rejestrowana na oddzielnym koncie przychodów. Dodaj takie Konto w planie kont w menu Ustawienia > Ustawienia finansów > Plan kont.

| od                       |   | Nazwa                          |        | Rodzaj konta                  |  |
|--------------------------|---|--------------------------------|--------|-------------------------------|--|
| 70124                    |   | Sprzedaż usług elektronicznych |        | Analityczne                   |  |
| ilans / Rachunek Wyników |   |                                |        |                               |  |
| - Pozostałe jednostki    |   | •                              |        |                               |  |
| AT                       |   | Deklaracja VAT                 |        | Użyte jako typ płatności      |  |
| 21%                      | • | Obrót sprzedaży                | $\sim$ | Nieużywane jako typ płatności |  |
| ział                     |   | Konto Kosztów                  |        | Projekt                       |  |
| Bez ograniczeń           | ~ | Bez ograniczeń                 | $\sim$ | Bez ograniczeń                |  |
| Pokaž na pulpicie        |   |                                |        |                               |  |
| ata deklaracji           |   |                                |        |                               |  |
| Niezadeklarowane         | ~ |                                |        |                               |  |

Na podstawie nowo stworzonego konta przychodów ze sprzedaży usług elektronicznych utwórz nową pozycję w artykułach, np. "Sprzedaż usług elektronicznych do UE – osoby prywatne". Można to zrobić to w menu Sprzedaż > Artykuły.

Wybierz konto **70124 – Sprzedaż usług elektronicznych** jako konto sprzedaży na karcie oraz odpowiednią stawkę VAT (np. 21% Czechy). Jeżeli prowadzisz sprzedaż do kilku krajów, możesz utworzyć oddzielne usługi dla każdego kraju z inną stawką VAT. W przypadku jednak sprzedaży do kilku krajów tej samej usługi nie trzeba tworzyć nowych usług – wystarczy na fakturze w wierszu z wybraną usługą zmienić stawkę VAT na odpowiednią.

| od                              |         | Nazwa                                       |         |                      |
|---------------------------------|---------|---------------------------------------------|---------|----------------------|
| Usł.Elektr-UE.Prywat            |         | Usługi elektroniczne do UE - osoba prywatna |         |                      |
| odzaj                           |         | Aktywny w                                   |         |                      |
| Usługa                          | ~       | Sprzedaż                                    |         |                      |
| ednostka miary                  |         | Cena sprzedaży                              | Rabat % | Ostatnia cena zakupu |
|                                 | •       | 0,000000                                    | 0,00    | 0,000                |
| onto corradom                   |         |                                             |         | VAT                  |
| 70124 - Sprzedaż usług elektron | icznych |                                             |         | 21%                  |

Konta **22260** i **22262** w planie kont są zarezerwowane dla podatku VAT od sprzedaży usług elektronicznych.

Jeśli firma używa procedury specjalnej systemu MOSS, to musi przygotować wpis do Księgi Głównej, aby przenieść VAT do zapłaty na Konto Podatkowe Urzędu Skarbowego na koniec każdego okresu rozliczeniowego.

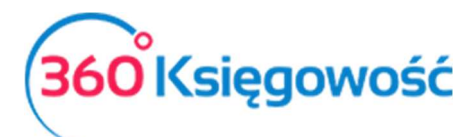

|                                                     |              | 2017-06-26<br>Numer               | l<br>Kv | PLN                 |       |       |
|-----------------------------------------------------|--------------|-----------------------------------|---------|---------------------|-------|-------|
|                                                     |              | 1                                 | E       | Brak podatku        |       |       |
|                                                     |              | Dokument                          |         | Kopiuj opis wiersza |       |       |
| Konto                                               | Opis transak | cji                               |         | Winien              | Ma    |       |
| 22260 - Sprzedaż usług elektronicznych              | Sprzedaż usł | ug elektronicznych                |         | 23                  | 37,60 | 0,0   |
| 22262 - Podatek do zapłacenia (usług elektronicznyc | Podatek do a | apłacenia (usług elektronicznych) |         |                     | 0,00  | 237,  |
|                                                     |              |                                   | Razem   | 237                 | ,60   | 237,6 |

Płatność rozliczamy w menu Płatności > Nowa płatność (Bank lub kasa). Wybieramy rodzaj transakcji Rozliczenia z dostawcami, a jako dostawcę wybieramy Urząd Skarbowy.

| Nazwa Banku                     |          |         |                 | Saldo            |              |                              |
|---------------------------------|----------|---------|-----------------|------------------|--------------|------------------------------|
| Kompensata podatków             |          |         |                 |                  |              | 532,12                       |
| Data                            |          |         | Numer dokumentu |                  |              |                              |
| 2017-06-30                      |          |         | 1               |                  |              |                              |
| Opis                            | Kwota    |         | Do zapłaty      | Termin płatności | Wybierz      | Klient / Dostawca            |
| Podatek do zapłacenia (usług    | e        | 237,60  | 0,00            | 2017-07-25       | $\checkmark$ | Urząd skarbowy (podatek VAT) |
| Przedpłata 3 Rozliczenia z urze | <b>}</b> | -237,60 | -29,40          | 2017-06-23       | $\checkmark$ | Urząd skarbowy (podatek VAT) |
|                                 |          |         |                 |                  | Kwota        | 0.00                         |

Jeśli firma zarejestrowana jest jako płatnik podatku VAT i wypełnia obowiązki deklaracji VAT w kraju odbiorcy sprzedanej usługi, to nie należy wprowadzać zapisu do KG. W tym przypadku należy zaznaczyć, że VAT płacony jest na podstawie płatności z banku "inne rozchody" i należy wybrać Konto **22260**.

# Stawki VAT

Wszystkie stawki podatku VAT możesz zobaczyć w menu Ustawienia > Ustawienia finansów > VAT.

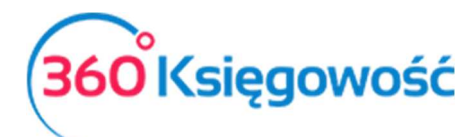

| Dane Firmy     | Ustawi                                   | enia Ogólne         |            | Ustawier    | nia Finansów | Ustav                    | vienia Pozosta | łe |     |
|----------------|------------------------------------------|---------------------|------------|-------------|--------------|--------------------------|----------------|----|-----|
|                |                                          |                     |            | VAT         |              |                          |                |    |     |
| Dodaj nowy     | Dodaj nowy Edytuj Usuń                   |                     |            |             |              |                          |                |    | XLS |
| Kod            | Nazwa                                    | Odniesienie         | Konto Sprz | Konto Koszt | Konto Sprze  | Konto zakupu opodatkowan | -              | -  |     |
| 0%             | 0% - Stawka VAT                          |                     | 22200      | 22100       |              |                          |                |    |     |
| 23%            | 23% - Stawka VAT                         |                     | 22200      | 22100       | 22240        | 22140                    |                |    |     |
| 5%             | 5% - Stawka VAT                          |                     | 22220      | 22100       | 22240        | 22140                    |                |    |     |
| 8%             | 8% - Stawka VAT                          |                     | 22210      | 22100       | 22240        | 22140                    |                |    |     |
| NP             | Nie podlega  Sprz. poza terytorium kraju |                     | 22200      | 22100       |              |                          |                |    |     |
|                | Nie podlega opodatkowaniu                |                     | 22200      | 22100       |              |                          |                |    |     |
| Marża 23%      | Opodatkowanie marży 23%                  |                     | 22200      | 22100       |              |                          |                |    |     |
| Marża 8%       | Opodatkowanie marży 8%                   |                     | 22210      | 22100       |              |                          |                |    |     |
| VAT-7 poz. 14  | Specj.VAT-podatnikiem jest nabywca       |                     | 22200      | 22100       | 22240        | 22140                    |                |    |     |
| VAT-7 poz. 13, | Specj.VAT-podatnikiem jest nabywca       | Odwrotne obciążenie | 22200      | 22100       | 22240        | 22140                    |                |    |     |
| 24%            | Sprzedaż usług elektronicznych           |                     | 22260      | 22260       |              |                          |                |    |     |
| ŚT 23%         | Środek Trwały - stawka 23%               |                     | 22200      | 22130       | 22240        | 22140                    |                |    |     |
| ŚT 8%          | Środek Trwały - stawka 8%                |                     | 22210      | 22130       | 22240        | 22140                    |                |    |     |
| zw 50%         | VAT naliczony 50%                        |                     | 22200      | 22100       | 22240        | 22140                    |                |    |     |
| Import         | VAT naliczony dot. importu towarów       |                     | 22240      | 22140       |              |                          |                |    |     |
| ZW             | Zwolnienia                               |                     | 22200      | 22100       |              |                          |                |    |     |

Możesz dodać stawkę podatku VAT klikając pola karty i zapisz nową stawkę VAT.

Dodaj nowy

#### w menu VAT. Wypełnij wymagane

|                             | ×                                |
|-----------------------------|----------------------------------|
| VAT                         | Nazwa                            |
|                             | •                                |
| Dodatkowy tekst na fakturze | Odniesienie do prawa podatkowego |
|                             | Dodaj (Anuluj                    |

Jeśli Twoja firma używa na fakturach różnych stawek VAT, dodaj stawki VAT z różnymi odnośnikami do aktów prawnych. Możesz wybrać daną stawkę VAT na fakturze, zgodną z wymogami prawa. Odniesienie do aktu prawnego będzie widoczne na fakturze przy stawce VAT.

### WAŻNE !!

Podatek VAT w 360 Księgowość jest powiązany z kontami Księgi Głównej, które już istnieją w systemie. Kiedy dodasz nową stawkę VAT, nie zakładaj nowego konta podatkowego w planie kont. Kiedy dodasz nową stawkę VAT, program sam dostosuje konto bazując na podstawie wybranego rodzaju stawki VAT.

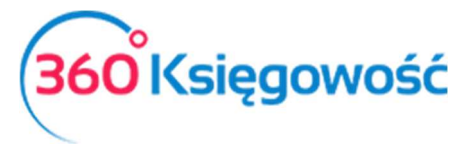

|                                    | ×                                |
|------------------------------------|----------------------------------|
| TAV                                | Nazwa                            |
| 1                                  | Y                                |
| 0% - Stawka VAT                    | Odniaciania do prawa podatkowano |
| Specj.VAT-podatnikiem jest nabywca | опнезиение об разна росаскоте во |
| Sprzedaż usług elektronicznych     |                                  |
| VAT naliczony 50%                  | Dodaj Anuluj                     |
| Zwolnienia                         | 22210 22100 22240 22140          |

# Struktury JPK na żądanie

W systemie 360 Księgowość masz również możliwość utworzenia dodatkowych struktur JPK na żądanie Urzędu Skarbowego. Może je utworzyć w menu Finanse > Struktury JPK na żądanie

Utwórz JPK na żądanie

. Otrzymasz okno wyboru okresu za jaki chcesz

utworzyć daną strukturę.

i użyj opcji

|   |      | ×           |
|---|------|-------------|
|   | Rok  |             |
| × | 2018 | ~           |
|   |      | Dodaj       |
|   | ~    | Rok<br>2018 |

Po ustawieniu odpowiedniego okresu, kliknij Dodaj.

| Jednolite Pliki Ko | ednolite Pliki Kontrolne |                 |                              |                                                                                                    |  |  |  |  |  |  |
|--------------------|--------------------------|-----------------|------------------------------|----------------------------------------------------------------------------------------------------|--|--|--|--|--|--|
| Utwórz JPK na żąc  | lanie Usuń               |                 |                              |                                                                                                    |  |  |  |  |  |  |
| Okres raportu      | Faktury VAT / JPK        | Księgi Rachunko | Magazyn / JPK_Mag            | Wyciąg bankowy / JPK_WB                                                                                                    |  |  |  |  |  |  |
| 2018-08            | Utwórz plik              | Utwórz plik     | Utwórz plik (Magazyn Główny) | Utwórz plik (Bank)<br>Utwórz plik (Kredyt)<br>Utwórz plik (P24)<br>Utwórz plik (Płatności w drodze ALLEGRO)<br>Utwórz plik (Pozyczka od udziałowca nr 1)<br>Utwórz plik (Udziałowiec 1) |  |  |  |  |  |  |

Po pojawieniu się listy możliwych do utworzenia plików, wybierz rodzaj oraz użyj opcji Utwórz plik, aby wygenerować żądany plik. Plik taki utworzy się w postaci XML, zapisz go na swoim komputerze, zapisz potem na nośniku danych (pendrive, płyta) i dostarcz do US, ewentualnie wyślij na wskazany adres e-mail Urzędu Skarbowego.

Po utworzeniu żądanego pliku pojawi się w odpowiednim miejscu data utworzenia takiej struktury. Jeśli zajdzie potrzeba to można utworzyć kolejny plik za dany okres poprzez użycie opcji Utwórz korektę pliku.

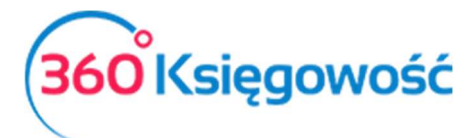

| Jednolite Pliki Kontrolne  |                 |                                 |                              |                                                                                                    |  |  |  |  |  |
|----------------------------|-----------------|---------------------------------|------------------------------|----------------------------------------------------------------------------------------------------|--|--|--|--|--|
| Utwórz JPK na żądanie Usuń |                 |                                 |                              |                                                                                                    |  |  |  |  |  |
| Okres raportu              | Faktury VAT / J | Księgi Rachunkowe / JPK_KR      | Magazyn / JPK_Mag            | Wyciąg bankowy / JPK_WB                                                                                                    |  |  |  |  |  |
| 2018-08                    | Utwórz plik     | 2019-04-04 Utwórz korektę pliku | Utwórz plik (Magazyn Główny) | Utwórz plik (Bank)<br>Utwórz plik (Kredyt)<br>Utwórz plik (P24)<br>Utwórz plik (Płatności w drodze ALLEGRO)<br>Utwórz plik (Pozyczka od udziałowca nr 1)<br>Utwórz plik (Udziałowice 1) |  |  |  |  |  |

.....

Jeżeli masz jakiekolwiek wątpliwości:

- napisz do nas: <a href="mailto:pomoc@360ksiegowosc.pl">pomoc@360ksiegowosc.pl</a>
- zadzwoń do nas: +22 30 75 777

Odwiedź też naszą stronę <u>360 Księgowość</u>.

Pozdrawiamy!

Zespół 360 Księgowość